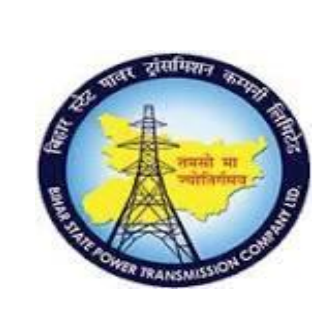

# **User Manual Document**

# Process Name - HCM\_PAYROLL HUMAN CAPITAL MANAGEMENT

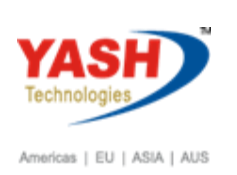

# **Table of Contents**

| 1.   | PA03: Control Record1                      |
|------|--------------------------------------------|
| 2.   | Payroll Process                            |
| 3.   | Checklist for Payroll:                     |
| 4.   | Payroll Accounting7                        |
| Sim  | ulation Run:7                              |
| Actu | al Payroll Run:9                           |
| Pay  | roll Log:                                  |
| 5.   | Posting to Finance (FI):19                 |
| Crea | ite Posting Run                            |
| Pro  | cess Posting Run19                         |
| Che  | ck Payroll Result [PC00_M40_PA03_CHECK]:19 |
| Cor  | rections [PC00_M40_PA03_CORR]:20           |
| Exit | Payroll [PC00_M40_PA03_EXIT PAYROLL]:20    |
| 6.   | Retro Triggers                             |
| Con  | trol Record23                              |
| Run  | Rectro                                     |
| 7.   | Off cycle Payroll Processing of Employee   |
| 8.   | Payroll - Absence Valuation                |

# 1. PA03: Control Record

This co-ordinate the different stages of payroll accounting. For each Payroll Area we have to create Control Record. The Importance of Control Record is as follows:

1. Locks the master and time data so changes cannot be made during the payroll process.

2. Lock is valid for payroll past and present.

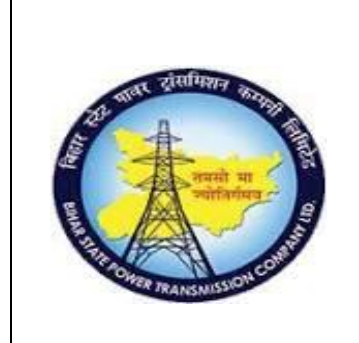

**User Manual Document** 

Process Name - HCM\_PAYROLL HUMAN CAPITAL MANAGEMENT

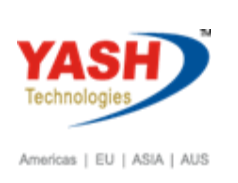

3. Changes can be done for payroll future only.

# 2. Payroll Process

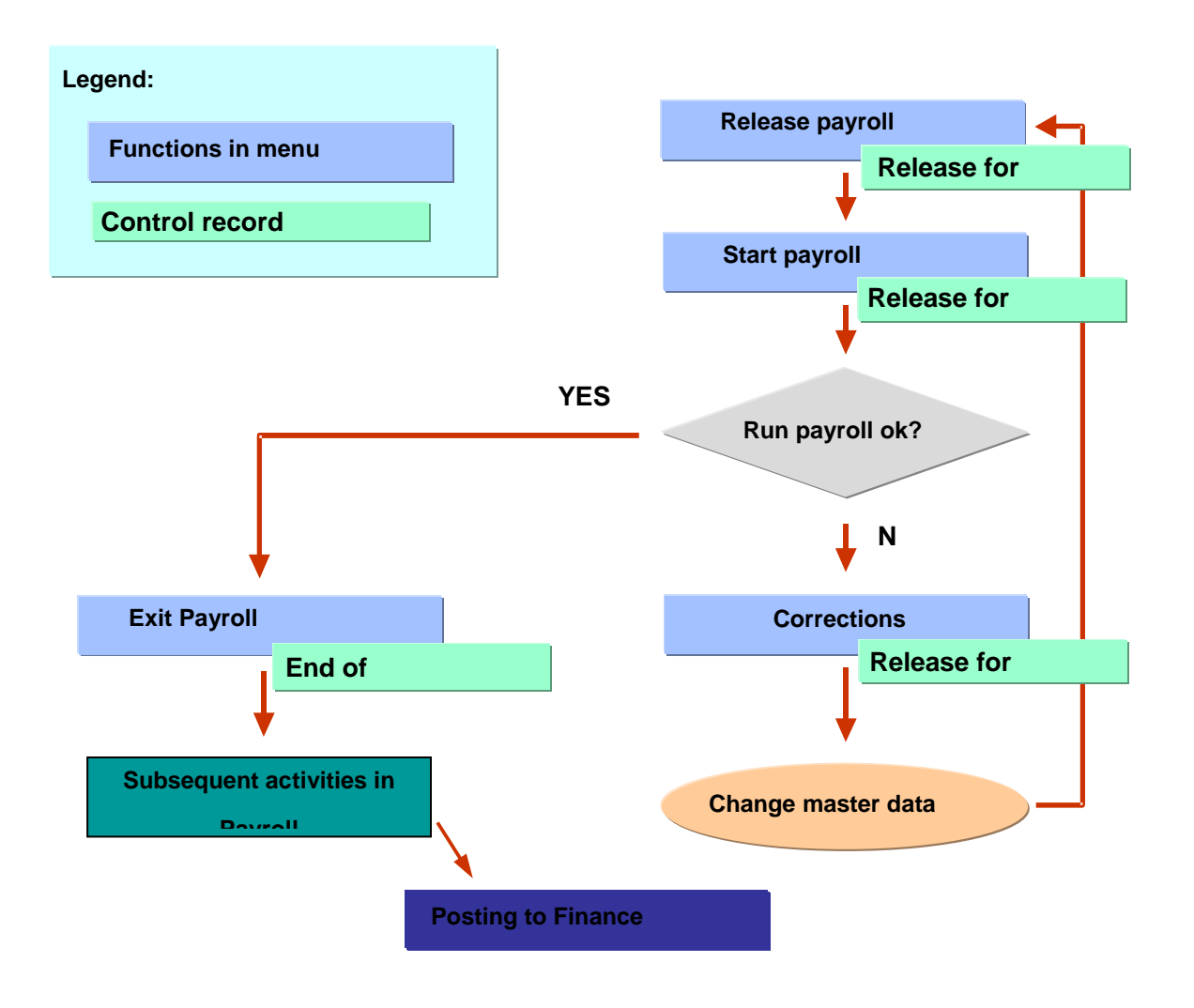

# **Checking the Control Record Status:**

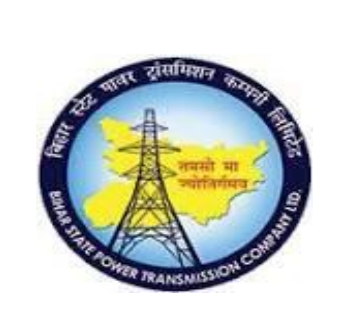

**User Manual Document** 

Process Name - HCM\_PAYROLL HUMAN CAPITAL MANAGEMENT

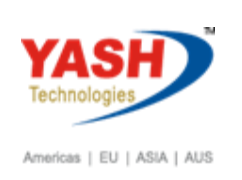

Before running the actual payroll run first we have to check whether the Payroll Results are exited for the previous period, otherwise we cannot run the Payroll for the current period. In order to check this, follow the steps below for the previous period.

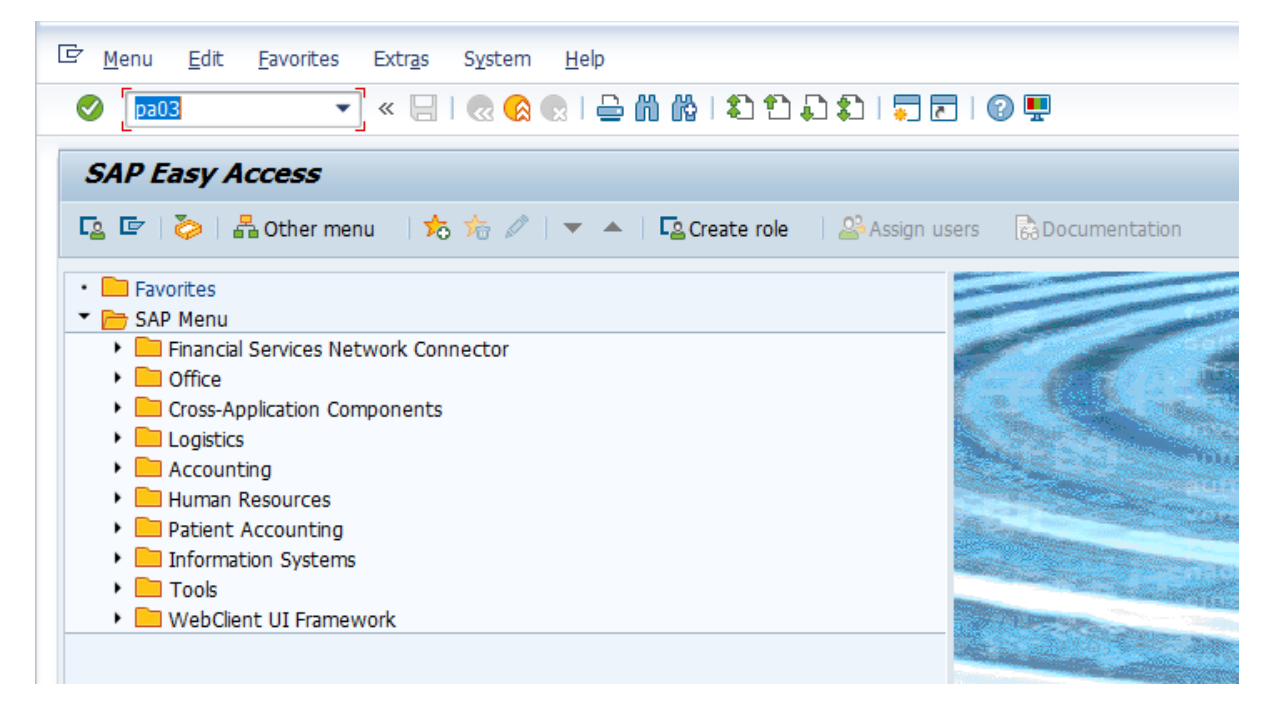

Then the following screen will come. Click on change.

| C | Control record                                                                                                    | <u>E</u> dit | <u>G</u> oto       | System | <u>H</u> elp |                           |
|---|----------------------------------------------------------------------------------------------------|--------------|--------------------|--------|--------------|---------------------------|
|   | <ul> <li>Image: A set of the set of the</li></ul> |              | • «                |        | 🙆 😪          | i 🚔 🖞 🕼 I 🎝 🗘 💭 💭 🔽 I 🚱 🖳 |
| 1 | Payroll cont                                                                                                    | trol re      | ecord              |        |              |                           |
|   | & 🖉 🗋 💼                                                                                                    |              |                    |        |              |                           |
|   | Payroll area                                                                                                    | Ĩ            | <mark>io</mark> ]D |        |              |                           |

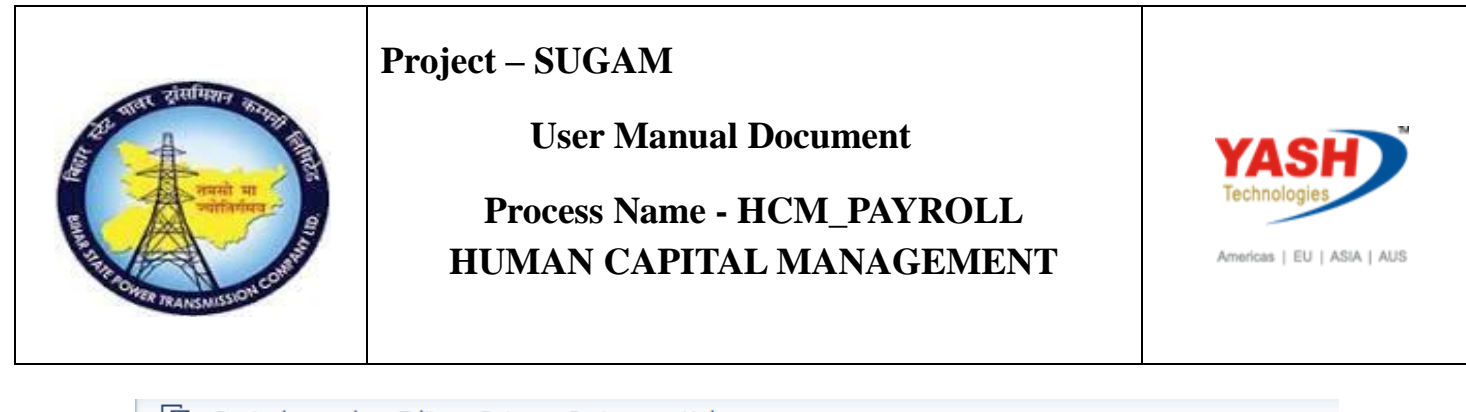

| Payre                                        | oll control rec                                                                                           | ord                                                                                                    |  |
|----------------------------------------------|----------------------------------------------------------------------------------------------------|----------------------------------------------------------------------------------------------------|--|
| <b>b</b> , 22                                | <b>a</b>                                                                                                  |                                                                                                    |  |
| ayroll are                                   | ea (HQ                                                                                                    | Head Quarters-BSPTCL                                                                                                    |  |
| Payroll st                                   | tatus                                                                                                    |                                                                                                    |  |
| ✓ [                                          | Released f. F                                                                                             | Payroll                                                                                                    |  |
| ×                                            | Rel. f. Corre                                                                                             | ction                                                                                                    |  |
|                                              |                                                                                                    | clott                                                                                                    |  |
| × [                                          | Exit Payr                                                                                                 | oll                                                                                                    |  |
| ×                                            | Exit Payr<br>Check Payroll                                                                                | oll Results                                                                                                    |  |
| X<br>Payroll p<br>Run                        | Exit Payr<br>Check Payroll<br>eriod                                                                       | oll<br>Results<br>12 2018 01.03.2019 - 31.03.2019<br>2                                                                                                    |  |
| Payroll p<br>Run                             | Exit Payr<br>Check Payroll<br>eriod<br>eriod                                                              | oll         Results         12 2018       01.03.2019 - 31.03.2019         2         01 2018       01.04.2018                                                                                                    |  |
| Payroll p<br>Run<br>Earliest re              | Exit Payr<br>Check Payroll<br>eriod<br>eriod<br>etro acctg period<br>nge to personnel con                 | oll 2018 01.03.2019 - 31.03.2019<br>2<br>01 2018 01.04.2018                                                                                                    |  |
| Payroll p<br>Run<br>Earliest re<br>Last chan | Exit Payr<br>Check Payroll<br>eriod<br>eriod<br>etro acctg period<br>nge to personnel con<br>YASH_HCM1 on | oll         Results         12       01.03.2019 - 31.03.2019         2         01       2018         01       2018         01       2018         01       2018         01       2018         01       2018         01       2018         01       2018         01       2018         01       2018 |  |

In the Control Record if the payroll period is previous period and the Status of the Control Record is Release Payroll then we have to Exit the payroll for the previous month otherwise we cannot run the payroll for the current period. To Exit the Payroll click on Exit Payroll button and Save.

After Saving the Control Record, again click on Change for the Control Record and Click on Released for Payroll. Then the Payroll Period will be changed to next period i.e. the current period which we have to Run and Save.

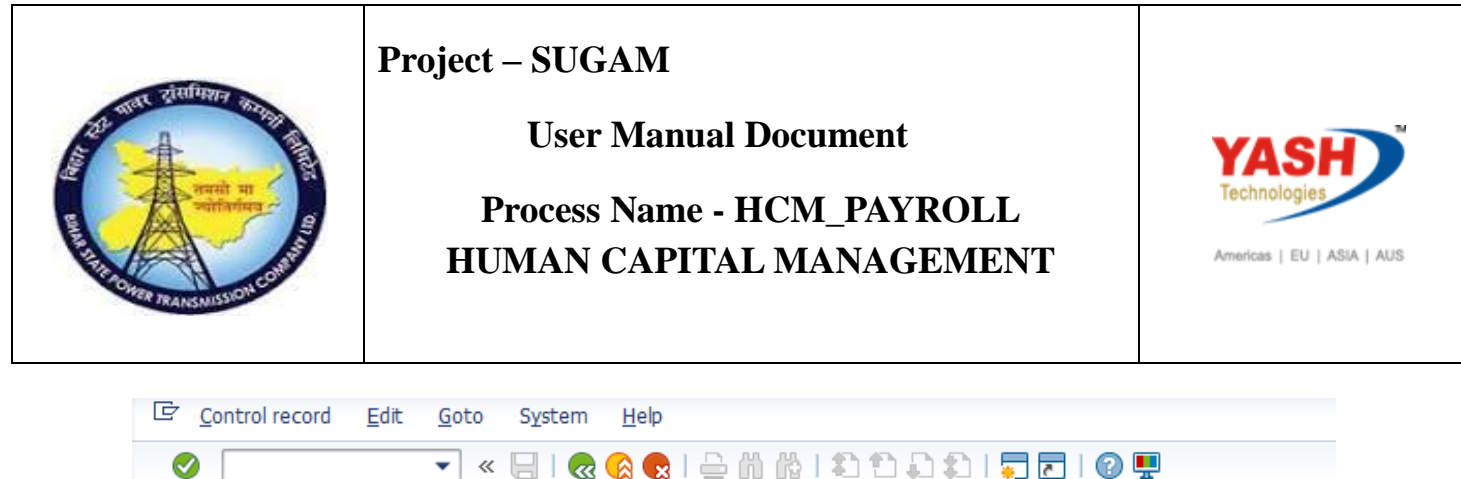

| Ø               | 💽 👻 🔚 I 🐼 😪 I 🖨 🖞 👘 👘 I 🎝 🗘 I 💭 💭 I 💭 💭 I 🚱 🖳 |
|-----------------|-----------------------------------------------|
| Payroll control | record                                        |
| & 🖉 🗋 📅         |                                               |
| Payroll area    |                                               |

The Overall Processes of Control Record for Payroll are exhibited below:

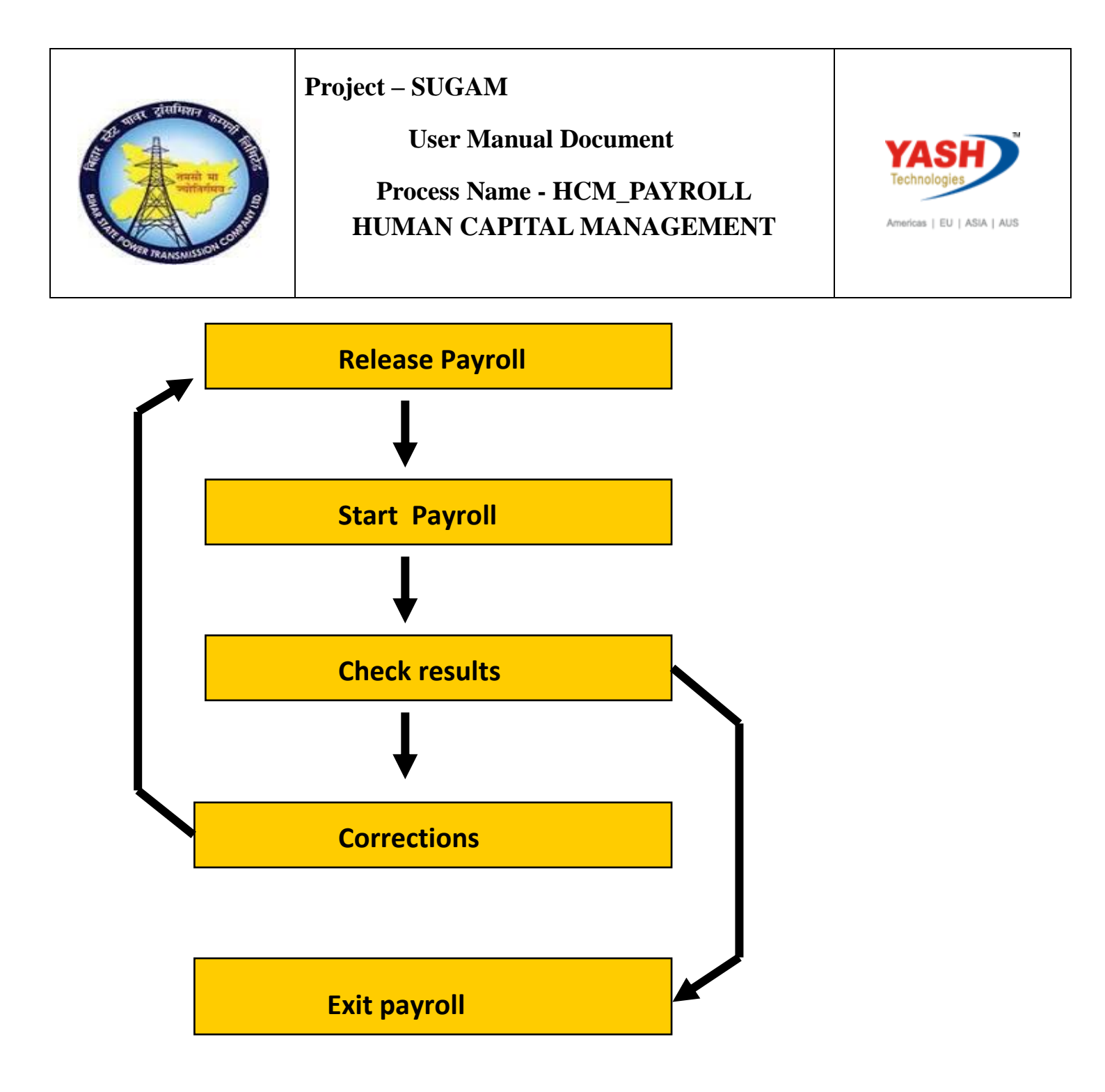

# 3. Checklist for Payroll:

- 1) Check that the payroll for all employees has been carried out accurately for the current month in the Control Record before **E**xiting the Control Record.
- 2) Ensure that there is no need to change in Cost Centre.

If there is any changes in Employee Master like Employee Details, Basic Pay we have to change in PA30 accordingly

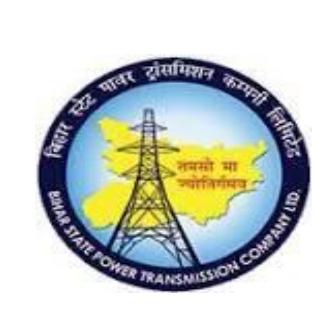

**User Manual Document** 

Process Name - HCM\_PAYROLL HUMAN CAPITAL MANAGEMENT

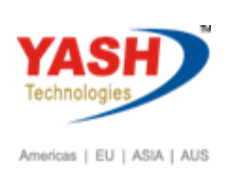

# 4. Payroll Accounting

Payroll Process will be done in 2 phases.

- 1) Simulation Run
- 2) Actual Payroll Run

# **Simulation Run:**

Payroll Simulation is used to evaluate individual employee payroll results. Also, we will perform a Simulation of the entire payroll before producing actual Payroll Results. This gives us the ability to calculate all information for each employee exactly as they would be calculated during a Productive Payroll Run, without actually updating balances. These test results can be reviewed, and adjustments can be made easily prior to starting the actual run.

A simulation run corresponds to a regular payroll run with the following restrictions:

- The results of a simulated payroll run are not saved on the database. We can view and print the results in the payroll log.
- The system does not lock any master data.
- The current payroll period in the payroll control record is not changed.
- The steps *Release payroll* and *Exit payroll* does not apply.

We can run the simulation run by using PC00\_M40\_CALC\_SIMU Transaction code

The screen to enter a payroll simulation looks exactly like the front screen of an actual run. The following screen appears:

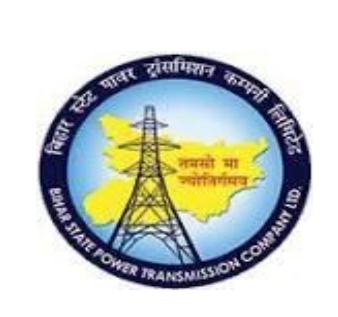

#### **User Manual Document**

# Process Name - HCM\_PAYROLL HUMAN CAPITAL MANAGEMENT

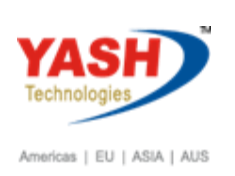

| ៤ <u>P</u> rogram <u>E</u> dit <u>G</u> oto S <u>y</u> stem | Help                              |
|-------------------------------------------------------------|-----------------------------------|
| 📀 💽 👻 🧧                                                     | I 😪 😪 I 🚔 🖞 👘 1 🎝 1 🗘 1 💭 🔽 I 🕢 💭 |
| Payroll Driver, India                                       |                                   |
|                                                             |                                   |
| Selections from 🖻 Search                                    | helps                             |
| Payroll period                                              |                                   |
| Payroll area                                                | HQ from 01.03.2019 To 31.03.2019  |
| <ul> <li>Current period</li> </ul>                          | 12 2018                           |
| Other period                                                |                                   |
| Selection                                                   |                                   |
| Personnel Number                                            | 1000028                           |
| Payroll area                                                | HQ                                |
| General program control                                     |                                   |
| Payroll reason                                              |                                   |
| Off-cycle payroll                                           |                                   |
| Schema                                                      | 2N00                              |
| Forced retro.accounting as of                               |                                   |
| ✓ Test run (no update)                                      |                                   |
| Log                                                         |                                   |
| ✓ Display log                                               |                                   |
| Also display time data processing log                       |                                   |
| Display variant for log                                     |                                   |
| Remuneration statement parameters                           |                                   |
| <ul> <li>Display variant remun.statem</li> </ul>            | BSPT                              |
|                                                             |                                   |

Click on execute.

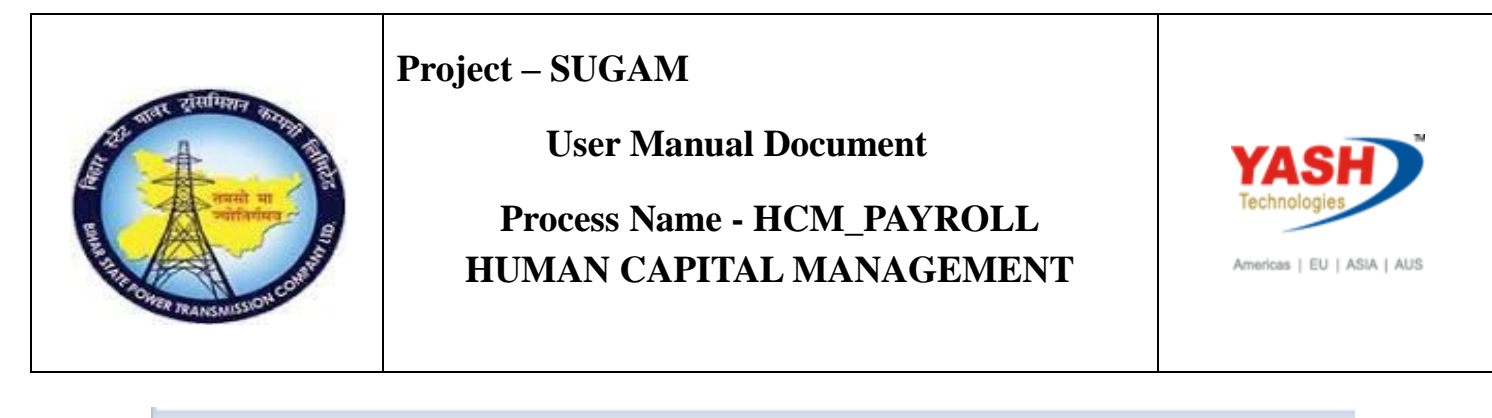

| 匞 Log Edit Goto View Settings System Help                                                                                                    |
|----------------------------------------------------------------------------------------------------|
| 🖉 🚺 🗾 🐨 🖯 🔛 🛛 🕲 😒 😒 🖢 🛍 🖓 🔹 🎝 💭 💭 🔽 🛛 🚱 🖳                                                                                                    |
| Display Log Tree                                                                                                    |
| 🔍 🗃 🛅 💭 Row 💭 Subtree ( 🕄 🎥 📫 🖆 🔂 Form 🚹                                                                                                    |
| Payroll Log  General data Successful personnel numbers Personnel Numbers Rejected Processing at End of Selection Messages Statistics Selected personnel numbers Successful Number of periods Rejected Total number of messages and error messages |
| The information that must be provided is:<br>Payroll Area (enter in two places) – HQ                                                                                                    |

Period - current indicator

Personnel Number - only if running individual employee; leave blank to select all employees

Schema – ZN00 always

Display log – check for all calculations; DO NOT check if running all employees Display variant Rem. statement –BSPT

WARNING - If you leave this field blank you will NOT see the remuneration statement after simulation! (which field)

# **Actual Payroll Run:**

After confirming the Simulation Run values, run the Actual Payroll for that Period. We can run the Actual Payroll by using **PC00\_M40\_CALC** Transaction Code

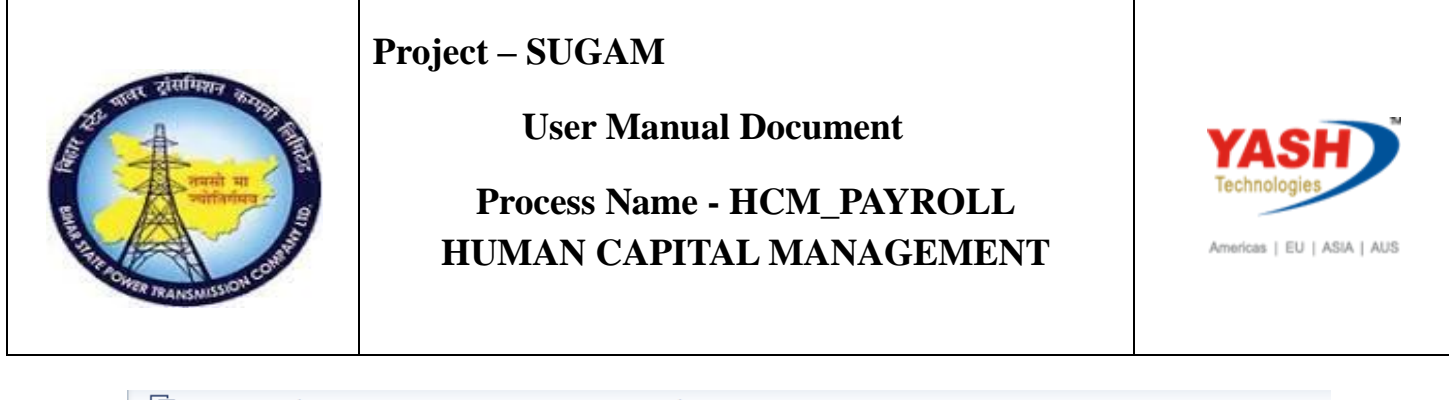

| 년 <u>M</u> enu <u>E</u> dit <u>F</u> avorites Extr <u>a</u> s S <u>y</u> stem <u>H</u> elp |                                                                                                    |
|--------------------------------------------------------------------------------------------|----------------------------------------------------------------------------------------------------|
| 🖉 [PC00_M40_CALC 💽 🔍 🖯 🛛 🖓 😓 🛛 🦓 🖓 🗎 🖨 🖍 👘 👫 🕈 🗘 💭 💭                                       | -   🕜 🖳                                                                                                    |
| SAP Easy Access                                                                            |                                                                                                    |
| 😰 🖙   🏷   晶 Other menu 🛛 🏷 🏂 🖉   🔻 🔺   🗟 Create role 👘 🤐 Assign (                          | users 🕞 Documentation                                                                                                    |
| • Eavorites • Eavorites                                                                    |                                                                                                    |
| Financial Services Network Connector     Diffice                                           |                                                                                                    |
| Cross-Application Components     Districts                                                 | Carlo and                                                                                                    |
| Accounting     Human Resources                                                             |                                                                                                    |
| Patient Accounting     Information Systems                                                 |                                                                                                    |
| Tools     WebClient UI Framework                                                           |                                                                                                    |
|                                                                                            |                                                                                                    |
|                                                                                            | Data and the second second sec |

**Payroll Run:** To execute the Payroll Run we have to give the following input in the Payroll run selection screen.

- 1) Payroll Area
- 2) Period (Default Current Period)
- 3) Personnel Number (if we don't give Personnel Number it will take all Employees who belongs to the Payroll Area)
- 4) Schema ( zn00 )
- 5) Check Display Log ( To See the Error Logs )
- 6) Display Variant Remuneration Statement
- 7) Click On Execute

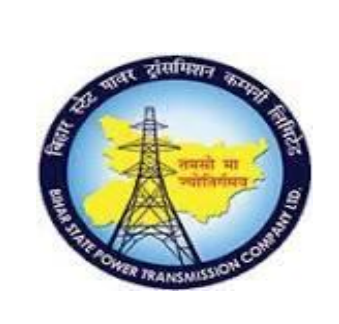

#### **User Manual Document**

### Process Name - HCM\_PAYROLL HUMAN CAPITAL MANAGEMENT

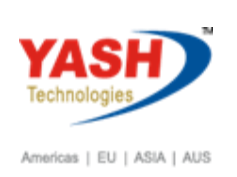

| 로 <u>P</u> rogram <u>E</u> dit <u>G</u> oto S <u>y</u> stem | <u>H</u> elp                        |
|-------------------------------------------------------------|-------------------------------------|
| 🖉 🔽 🗸 🦉                                                     | I 🐟 😪 I 🖨 🛗 🏠 I 🏝 🖆 🞝 😂 I 🧊 🗖 I 🕜 🖳 |
|                                                             |                                     |
| Payroll Driver, India                                       |                                     |
| ⊕ 1∎                                                        |                                     |
| Selections from 📑 Search                                    | i helps                             |
| Payroll period                                              |                                     |
| Payroll area                                                |                                     |
| O Current period                                            |                                     |
| <ul> <li>Other period</li> </ul>                            | 4 2018                              |
| Selection                                                   |                                     |
| Personnel Number                                            | 1000058                             |
| Payroll area                                                |                                     |
|                                                             |                                     |
| General program control                                     |                                     |
| General program concror                                     |                                     |
| Payroll reason                                              |                                     |
| Off-cycle payroll                                           |                                     |
| Schema                                                      | ZN00                                |
| Forced retro.accounting as of                               |                                     |
| ✓ Test run (no update)                                      |                                     |
| Log                                                         |                                     |
|                                                             |                                     |
| Also display time data processing log                       |                                     |
| Display variant for log                                     |                                     |
|                                                             |                                     |
| Remuneration statement parameters                           |                                     |
| Display variant remun.statem                                | BSPT                                |
|                                                             | SAD                                 |

- 1) If there are corrections in the Payroll Results at this stage we have to execute the following for correction.
- 2) After running Actual Payroll for all Employees generate Pay Slips, Bank Transfer Report, Statutory Reports etc., and get Finance Approval before Dispatching Pay Slips and Bank Transfer so that errors, if any were rectified.
- 3) If there are corrections in the Payroll Results at this stage we have to execute the following for correction.
- 4) After running Actual Payroll for all Employees generate Pay Slips, Bank Transfer Report, Statutory Reports etc., and get Finance Approval before Dispatching Pay Slips and Bank Transfer so that errors, if any were rectified.
- 5) If there are corrections in the Payroll Results at this stage we have to execute the following for correction.

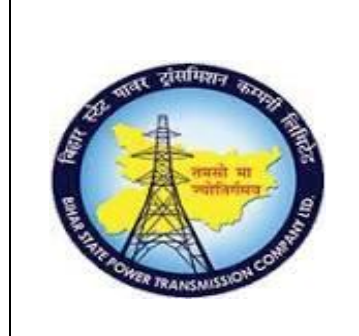

#### **User Manual Document**

# Process Name - HCM\_PAYROLL HUMAN CAPITAL MANAGEMENT

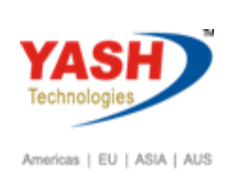

6) Change the Status of the Control Record to Release For Correction.

|                        |                                       | 📮 🔁   🕜 🖳 |
|------------------------|---------------------------------------|-----------|
| Payro                  | oll control record                    |           |
| <b>b</b> , <u>22</u> ( | 8                                     |           |
| ayroll area            | a HQ Head Quarters-BSPTCL             |           |
| Payroll sta            | atus                                  |           |
| × [                    | Released f. Payroll                   |           |
| <ul> <li></li> </ul>   | Rel. f. Correction                    |           |
| × _                    | Exit Payroll                          |           |
| × _                    | Check Payroll Results                 |           |
| Payroll pe             | eriod 12 2018 01.03.2019 - 31.03.2019 |           |
| Run                    |                                       |           |
|                        |                                       |           |
|                        |                                       |           |
| Earliest ret           | ro accta period 01 2018 01 04 2018    |           |
| aniest ret             |                                       |           |
| Last chan              | ge to personnel control record        |           |
| by                     | YASH_HCM3 on 10.03.2019 at 07:20:44   |           |
|                        | Davrall correction                    |           |

Delete the payroll results of those employees with errors and change the master data.

Hence to delete the payroll results of an employee GO TO PU03 => Enter Employee Number => Click On Execute => Select the Payroll Period which we want to delete and click on Delete Button in Menu Bar. Then the Payroll Results will be deleted for that Particular Period.

a. After changing the Master Data, change the Status of the Control Record into Release for Payroll.

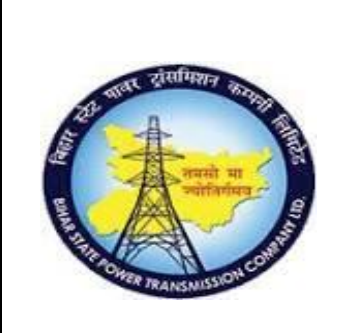

**User Manual Document** 

Process Name - HCM\_PAYROLL HUMAN CAPITAL MANAGEMENT

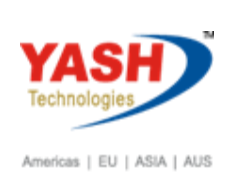

b. Run the Simulation Run and after that if the payroll result is correct then run the actual Payroll for those employees.

| 며 Log Edit Goto View Settings System Help |                                         |
|-------------------------------------------|-----------------------------------------|
| ۱ ا 🏠 🛗 🖨 ا 😒 🏠 ا 🖃 » [¬ ]                | 1 1 1 1 I I I I I I I I I I I I I I I I |
| Display Log Tree                          |                                         |
| 🔍 🛅 🚰 Row 📮 Subtree 🛛 😫 🔚 📬 ሱ 🔂 Form      | 1                                       |
| Payroll Log                               | 1<br>1<br>1<br>0<br>0                   |

Click on successful personal numbers.

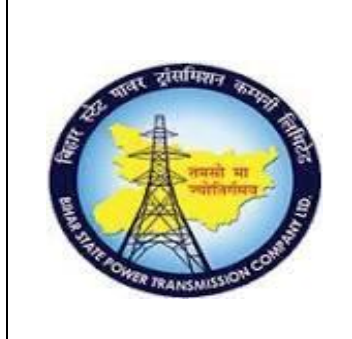

#### **User Manual Document**

# Process Name - HCM\_PAYROLL HUMAN CAPITAL MANAGEMENT

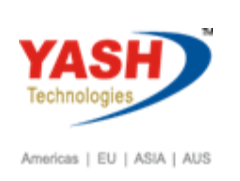

| 译 <u>L</u> og <u>E</u> dit <u>G</u> oto Vjew Se <u>t</u> tings S <u>v</u> stem <u>H</u> elp                                                                                               |                  |
|----------------------------------------------------------------------------------------------------|------------------|
|                                                                                                    | t) 🗘             |
| Display Log Tree                                                                                                    |                  |
| 🧏 🛅 🚰 Row 🗿 Subtree 🔍 📰 🏪 🖆 🔂 Form 🚺                                                                                                    | ]                |
| Payroll Log<br>General data<br>Successful personnel numbers<br>D 01000058 hra test 1 hra test 1<br>Personnel Numbers Rejected<br>Processing at End of Selection<br>Messages<br>Statistics |                  |
| Selected personnel numbers<br>Successful<br>Number of periods<br>Rejected<br>Total number of messages and error messages                                                                  | 1<br>1<br>0<br>0 |

Double click on Personnel no.

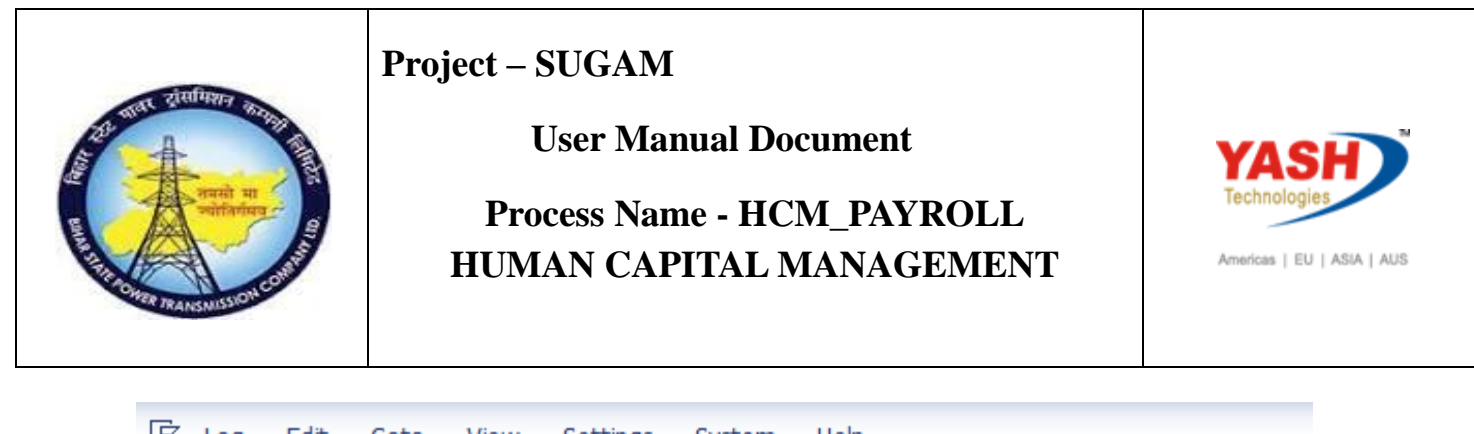

| Leg Edit Goto View Settings System Help                                                                                                    |                            |
|----------------------------------------------------------------------------------------------------|----------------------------|
|                                                                                                    | 1 1 1 1 1 1 1 1 0 1        |
| Display Log Tree                                                                                                    |                            |
| 🔍 🛅 ই Row 🗧 Subtree 🔍 🗄 🎦 🗗 🖆 🗞 Form                                                                                                    | i                          |
| Payroll Log  General data  Successful personnel numbers  Olio00058 hra test 1 hra test 1  Olio00058 hra test 1 hra test 1  Personnel Numbers Rejected Processing at End of Selection Magazana | Regular payroll run in 04, |
| Messages     Statistics                                                                                                    |                            |
| Selected personnel numbers<br>Successful<br>Number of periods<br>Rejected<br>Total number of messages and error messages                                                                      | 1<br>1<br>0<br>0           |

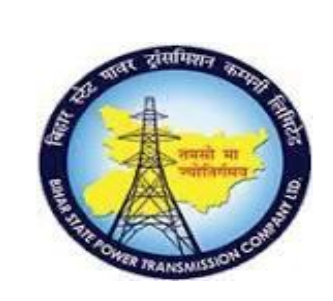

#### **User Manual Document**

#### Process Name - HCM\_PAYROLL HUMAN CAPITAL MANAGEMENT

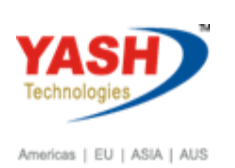

-ENDIF PIT X010 P01 Create valuation bases (addition) D PIT X013 P01 Create valuation bases (division) MOD XMOD GEN Determine payroll modifiers -Œ RAB Import absences PDC Is PDC active in period? -Œ IF ELSE PDC Not Active in Period ENDIF 🕮 Shift Change Compensation - CEI PAB Edit absence data - 🕀 PRINT NP PART Print partial period parameter - 🗈 P2010 X930 GEN NOAB 🛛 Edit employee remuneration informatic - 🕀 PALP X012 GEN Valuation Bases for Different Payment - 🕀 PIT XALP NOAB Higher val. basis + extra pay + premi - D ZLIT AMS Place summarized ZL entries in IT - DE P0416 Processing Quota Compensation - PIT X015 GEN Valuation of time wage types - AVERA Calculation of averages - D PIT X009 GEN NOAB Remove val. bases with ALP split Incentive wages PIT X020 P03 Gross and RT storage for time wage ty - @ Input - D Processing - Output TI <sup>1</sup> RΤ D Loan accounting Process additional payments/deductions

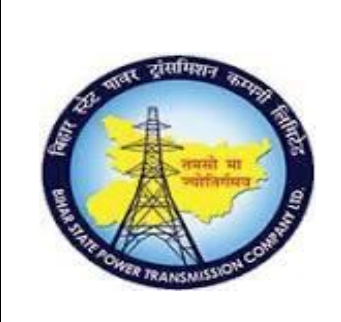

#### **User Manual Document**

# Process Name - HCM\_PAYROLL HUMAN CAPITAL MANAGEMENT

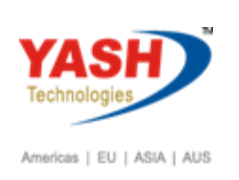

| 🖻 Detail View of Log                                  |           |
|-------------------------------------------------------|-----------|
|                                                       |           |
|                                                       |           |
| Detail View of Log                                    |           |
|                                                       |           |
| 😵 🖽 🖆 🛳 💮 📰 🔚 🖤 🕒 🐯 Form 🛛 Old Log 🚺                  |           |
|                                                       |           |
| Table RT                                              |           |
| A WT WT Text APC1C2C3aBKoBeBTAwwTwNUpit Amt/Upit No.  | Amount    |
| A WI WI TERE AFCTC2C50BROREDIAWVIVRONIC AMO, ONIC NO. | Amount    |
| * /101 Total gross                                    | 38,980.00 |
| * /111 EPF Basis                                      | 37,060.00 |
| * /112 ESI Basis                                      | 37,060.00 |
| * /113 ESI Basis N 300000.00                          | 38,980.00 |
| * /114 HRA Basis                                      | 37,060.00 |
| * /115 COA/CLA Bas                                    | 38,980.00 |
| * /116 Gratuity Ba                                    | 37,060.00 |
| * /117 Superannuat                                    | 37,060.00 |
| * /120 Nom. ExGrat 300000.00                          | 37,060.00 |
| * /121 Nom. ExGrat 300000.00                          | 37,060.00 |
| * /124 Mon Reg Inc                                    | 38,980.00 |
| * /128 Leave Encas                                    | 37,060.00 |
| * /129 Voluntary R                                    | 37,060.00 |
| * /134 Annual Non-                                    | 1,920.00  |
| * /136 1DSD Basis                                     | 37,060.00 |
| * /137 1DSD Basis                                     | 37,060.00 |
| * /138 Form 217 2(                                    | 38,980.00 |
| * /139 VPF Basis                                      | 37,060.00 |
| * /140 LWF Basis                                      | 37,060.00 |
| * /145 EPF Nominal 300000.00                          | 37,060.00 |
| * /3BN Part Period 100000.00                          |           |
| * /3F5 Ee Mon PF c                                    | 1,853.00  |
| * /3F6 Ee Ann PF c                                    | 16,127.00 |
| * /3FA PF basis fo0101                                | 37,060.00 |
| * /3FB PF Basis fo0101                                | 37,060.00 |
| * /3FD Mon perk (e                                    | 89.00     |
| * /3FE Interest ac                                    | 89.00     |
| * /3FF Mon perk (e                                    | 3,706.00  |

Double Click on Form to display payslip.

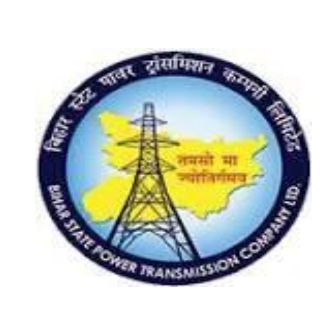

#### **User Manual Document**

## Process Name - HCM\_PAYROLL HUMAN CAPITAL MANAGEMENT

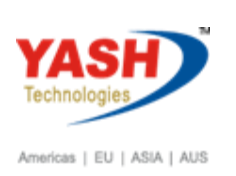

| Bihar St<br>Vidu<br>Pay                                                                                                    | tate Power Tran<br>t Bhavan, Bail<br>Phone:<br>slip For the M | smission Company Limited<br>ey Road Patna - 800021<br>Fax:<br>onth of June 2018                                                                                        |          |
|----------------------------------------------------------------------------------------------------|---------------------------------------------------------------|----------------------------------------------------------------------------------------------------|----------|
| EmployeeId : 01000058<br>Name : hra test 1 hra<br>PAN No : AAAAA9999A<br>Bank Name : CANARA BANK<br>Bank AC No : 12234560<br>IFSC Code : CNRB0000352<br>Department : Patna Circle | a test P<br>D<br>L<br>G<br>D                                  | asic Pay : 32000.00<br>ay Level : 02 14<br>esignation: Assistant Engine<br>ocation : Patna Circ<br>Crcl Off Patna<br>PF/CPS No : XX/XXX/9999999/99<br>ays Paid : 30.00 | eer      |
| Earnings                                                                                                    |                                                               | Deductions                                                                                                    |          |
| Basic Pay<br>Comp.Literacy Allowance<br>Medical Allowance                                                                                                    | 32,000.00<br>2,000.00<br>3.500.00                             | GPF Emp Vol. Contribution                                                                                                    | 1,700.00 |

3,000.00

Here we can see payment to be transfer to bank.

1) After running Actual Payroll for all Employees generate Pay Slips, Bank Transfer Report, Statutory Reports etc., and get Finance Approval before Dispatching Pay Slips and Bank Transfer so that errors, if any were rectified.

#### **Payroll Log:**

Cash Allowance

The payroll results are displayed in a tree structure. This makes it easier to analyse and get an overview of the payroll results. The log includes a table of contents which is presented as tree structure. The nodes within the tree structure enable to access the required information.

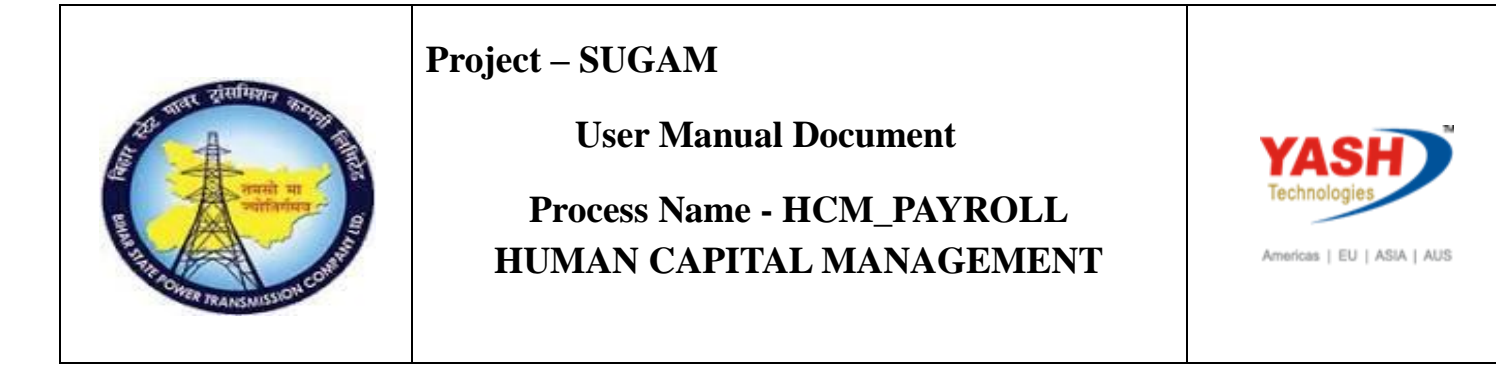

10. After successfully running the actual payroll for all employees exit payroll. Before exiting the payroll, check whether all the details of the payroll is correct as we cannot make any changes in the payroll results after exiting and posting to Finance.

# **5. Posting to Finance (FI):**

### **Create Posting Run**

This can be executed in 'Simulation' or 'Update' Mode. In this step, the system checks for validity of G/L accounts mapping. First simulate a posting run after completing payroll enabling to recognize posting-relevant errors in the payroll results early on, and avoid errors when creating a live posting run. Once simulation run is successful, then run in update mode.

#### **Process Posting Run**

In this step we have controls to 'Release' and 'Post' the documents to FI. These posted documents can be viewed in FI using the transaction code FB03

The payroll results will be posted as per posting dates defined in the payroll posting calendars. For ex: payroll results of monthly salaried employees will be posted to FI on a monthly basis etc.

#### Step a)

The T-code for FI Posting is **PC00\_M40\_CIPE** or by using the navigation path: Human Resource -> Payroll -> International -> Subsequent Activities -> Per Payroll Period -> Evaluation -> Posting to Accounting -> PC00\_M40\_CIPE - Execute run.

# Check Payroll Result [PC00\_M40\_PA03\_CHECK]:

By choosing Check Payroll Result, changes cannot be made to payroll data both for the present or past. This function also locks the concerned payroll accounting area, preventing from including it in the payroll run.

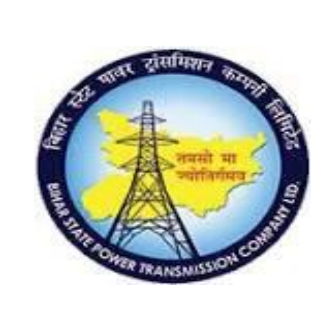

**User Manual Document** 

Process Name - HCM\_PAYROLL HUMAN CAPITAL MANAGEMENT

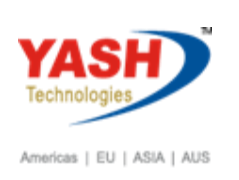

# Corrections [PC00\_M40\_PA03\_CORR]:

When choosing release for corrections, the Infotype records assigned to selected payroll area for corrections will be released. Choose this function, if Infotype data needs to be changed because personnel numbers were rejected during the payroll run. After collecting thedata release the payroll again. This results in locking the personnel again. Choose start payroll to run payroll again for the personnel numbers for which master data was changed.

# Exit Payroll [PC00\_M40\_PA03\_EXIT PAYROLL]:

By choosing this function it enables to release master data so that they can be maintained for past & present. Do not choose this function until the payroll has run successfully for all the personnel numbers assigned to the selected payroll accounting area.

After successfully running the actual payroll for all employees exit payroll. Before exiting the payroll, check whether all the details of the payroll is correct as we cannot make any changes in the payroll results after exiting and posting to Finance.

# 6. Retro Triggers

Retrotriggers due to promotion / Increment process w.e.f past date w.r.t payroll data

Access Transaction:

Transaction Code: PA30

Procedure:

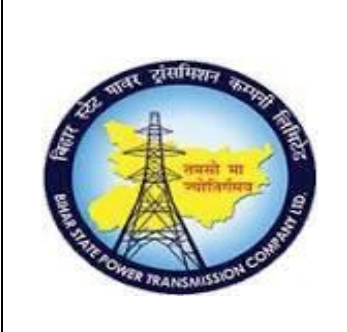

**User Manual Document** 

# Process Name - HCM\_PAYROLL HUMAN CAPITAL MANAGEMENT

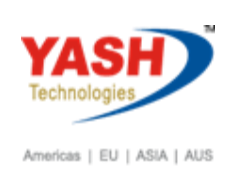

Info type 0008 changes w.e.f past payroll

| 🔄 Menu Edit Favorites Extras System Help                       |                                                                                                    |
|----------------------------------------------------------------|----------------------------------------------------------------------------------------------------|
| 📀 💽 💽 🔹 🔄 🔍 😪 🖓 🖓 🖓 🖏 🖏 🖏 👘 👘                                  |                                                                                                    |
| SAD Fasy Access                                                |                                                                                                    |
| SAF Lasy Access                                                |                                                                                                    |
| 😰 🖙   🏷   晶 Other menu   🏡 🏇 🖉   👻 🔺   🛂 Create role   🍰 Assig | in users 🕞 Documentation                                                                                                    |
| • 🗖 Favorites                                                  |                                                                                                    |
| 🔻 🛅 SAP Menu                                                   |                                                                                                    |
| 🕨 🥅 Financial Services Network Connector                       |                                                                                                    |
| 🕨 🧰 Office                                                     |                                                                                                    |
| Cross-Application Components                                   | a the state of the                                                                                                    |
| <ul> <li>Logistics</li> </ul>                                  |                                                                                                    |
| Accounting                                                     |                                                                                                    |
| Human Resources                                                |                                                                                                    |
| Patient Accounting                                             | State State Stat                                                                                                    |
| Information Systems                                            |                                                                                                    |
| I 100IS                                                        | Contraction of the local division of the local division of the loc |
| WebClient UI Framework                                         |                                                                                                    |
|                                                                |                                                                                                    |
|                                                                | - Contraction of the local division of the local division of the l |
|                                                                |                                                                                                    |
|                                                                |                                                                                                    |
|                                                                | and the second second sec                                                                                                    |
|                                                                | and the second second second second second second second second second second second second second second second                                                                                                    |

date - Old record is copied and changes are made.

Enter the Transaction code pa30 and press enter.

Enter the Employee Code for whom work basic pay has to be created.

- Enter Infotype 0008
- Click on create / Change icon 🖉.

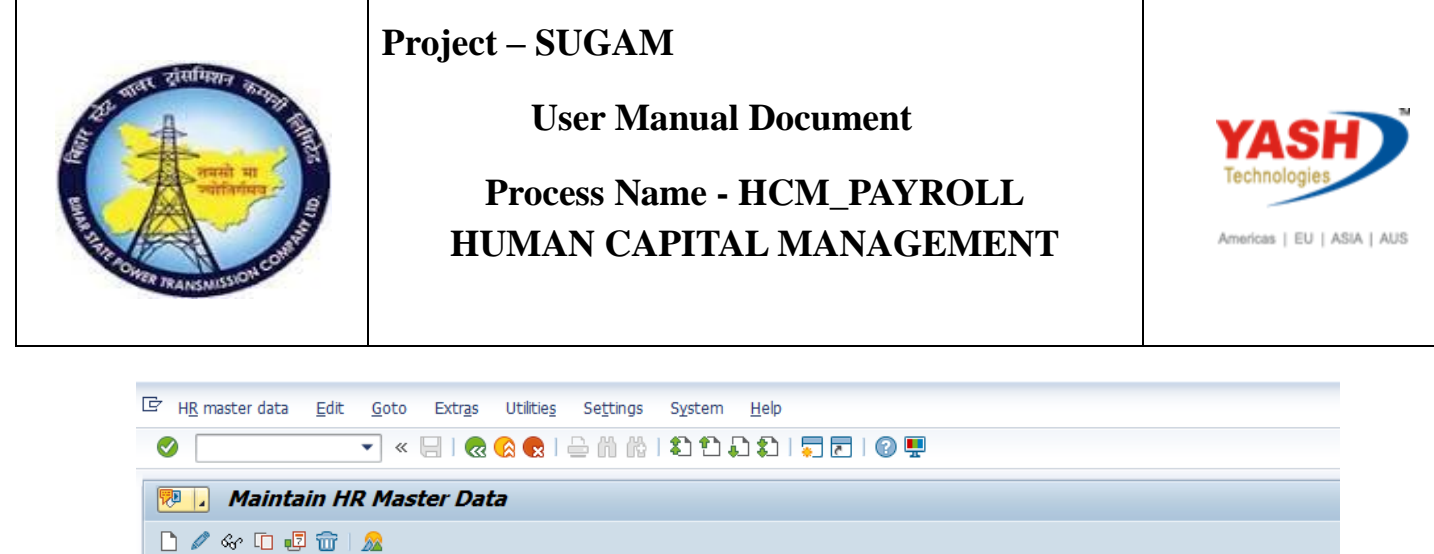

| 📃 Maintain HR Master Da                                                                                                    | ta                                                                                                    |
|----------------------------------------------------------------------------------------------------|----------------------------------------------------------------------------------------------------|
| 🗅 🖉 🗞 🗈 🛃 📅 🛛 🧟                                                                                                    |                                                                                                    |
| <ul> <li>  Find by  </li> <li>  End by  </li> <li>  Collective search help  </li> <li>  Collective search help  </li> <li>  Collective search help  </li> <li>  Free search  </li> </ul> | Personnel no.     1000074       Name     sita ram       Personnel ar     1001       Subarea     2006       EE subgrp     14                                                                                                    |
|                                                                                                    | Infotype Text       S       Period         Actions <ul> <li>Period</li> <li>Period</li> <li>From</li> <li>To</li> <li>Today</li> <li>Current month</li> <li>From curr.date</li> <li>Last week</li> <li>All</li> <li>Current Date</li> <li>Last month</li> <li>Current Year</li> <li>Choose</li> </ul> |
|                                                                                                    | Direct selection       Infotype         0008         STy                                                                                                    |

Enter the effective Start Date, End Date, Employee Group, Level Work Hours/Period, Wage Types and Amount. Enter the data accordingly and save it. It will save those data for that given date range. Then the payroll will take these data for payroll process for that period.

Salary data has to update successfully w.e.f past date.

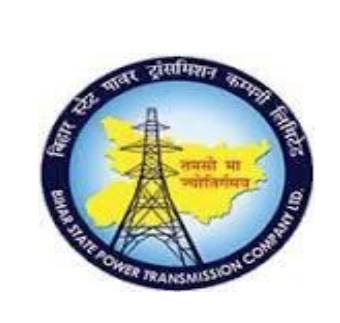

#### **User Manual Document**

## Process Name - HCM\_PAYROLL HUMAN CAPITAL MANAGEMENT

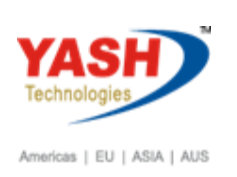

| ☞ Infotype Edit Goto Wage types                          | Extr <u>a</u> s S <u>v</u> stem <u>H</u> elp                                                                                                    |
|----------------------------------------------------------|----------------------------------------------------------------------------------------------------|
| 🔮 🛛 🗸 🖌 🖉                                                | 😪 😪   🗁 前 🚯   北 1 🕄 💭 🗐 🔽   😨 🖳                                                                                                    |
| Change Basic Pay                                         |                                                                                                    |
| 👃 🕼 🧟 🛛 🖥 Wage Type 🛛 🗟 Wage Ty                          | pe iii Payments and deductions                                                                                                    |
| <ul> <li>◇ ◇ ◇ ◇ ◇ ◇ ◇ ◇ ◇ ◇ ◇ ◇ ◇ ◇ ◇ ◇ ◇ ◇ ◇</li></ul> | Pers.No.     1000058     Name     hra test 1     hra test 1       Pers.area     1006     Patna Circle       EE subgrp     31     ASSISTANT ENGINEER     WS rule     GEN3     Circle General Shift       Start     01.06.2018     To     31.12.9999     Chng     23.02.2019     YASH_HCM1                                                                                                    |
|                                                          | Reason Next increase                                                                                                    |
|                                                          | Pay scale     Particle information       Type     01     BSPTCL     Capacity Util. Level     100.00 %     PER       Area     03     All Locations     Work hours/period     200.00 Monthly       Group     02     Level     14     Ann.salary     INR                                                                                                    |
|                                                          |                                                                                                    |
|                                                          | W         Wage Type Long Text         O. Amount         Curr         I         A         Number/Unit         Unit           1001         Basic Pay         35,000.00         INR         I         I |
|                                                          | 1002 Comp.Literacy Allowance 2,500.00 INR                                                                                                    |
|                                                          | 1003 Dearness Allowance 3,060.00 INR I V                                                                                                    |
|                                                          | 1007 City Transport Allowance 200 INR I                                                                                                    |
|                                                          | 1004 House Rent Allowance 5000 INR I                                                                                                    |
|                                                          |                                                                                                    |
|                                                          | IV 08.03.2019 - 31.12.9999                                                                                                    |

Salary data updated successfully.

#### **Control Record**

Lock the master data for maintenance.

#### Access Transaction:

Transaction Code: PA30

Procedure

Enter Transaction code: PA03 and enter.

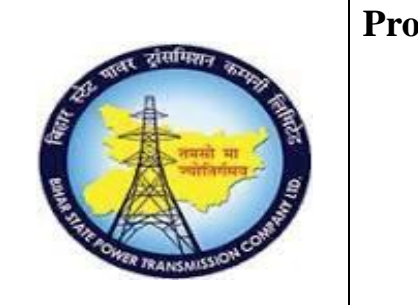

#### **User Manual Document**

### Process Name - HCM\_PAYROLL HUMAN CAPITAL MANAGEMENT

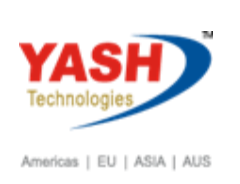

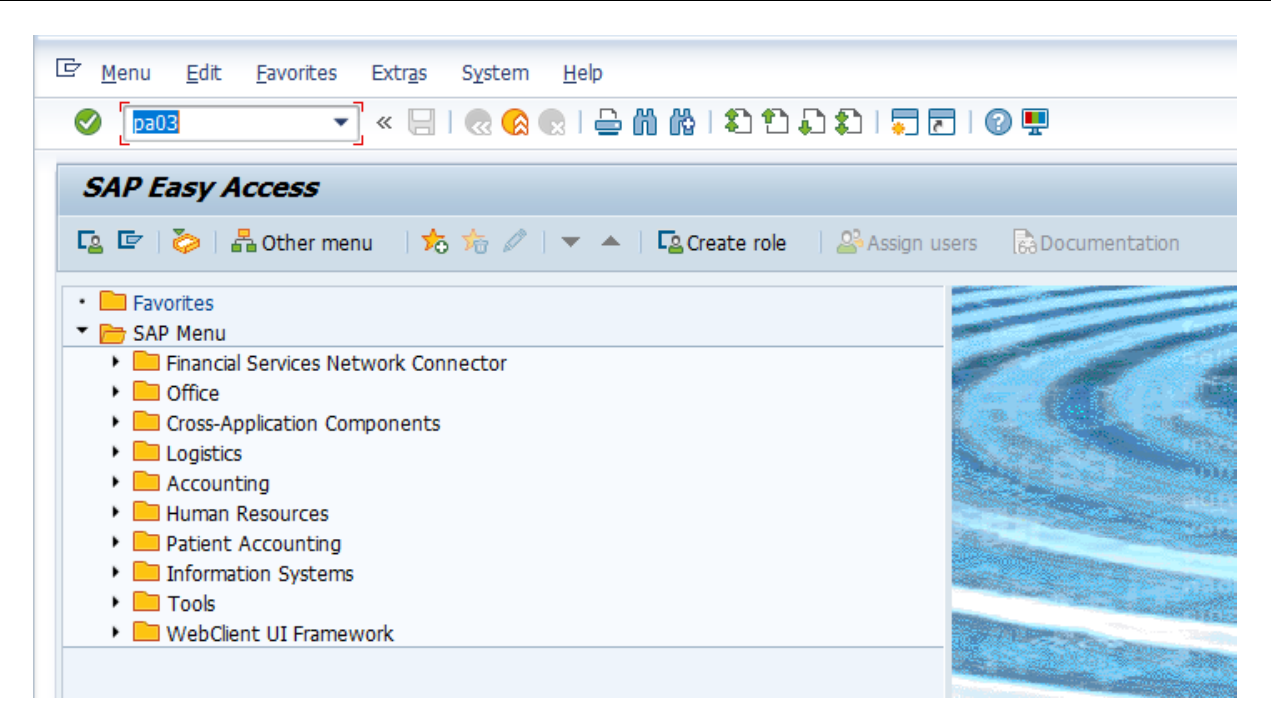

Enter Payroll Area, Press change button, and press release for payroll and save.

| [ | Control record                                                                                                    | <u>E</u> dit | <u>G</u> oto       | System | <u>H</u> elp |                           |
|---|----------------------------------------------------------------------------------------------------|--------------|--------------------|--------|--------------|---------------------------|
|   | <ul> <li>Image: A set of the set of the</li></ul> |              | • «                |        | 🙆 😡          | i 🖴 🖞 👘 i 🎝 🗘 💭 💭 🔽 i 🕜 🖳 |
|   | Payroll com                                                                                                    | trol r       | ecord              |        |              |                           |
|   | & 🖉 🗋 💼                                                                                                    |              |                    |        |              |                           |
|   |                                                                                                    |              |                    |        |              |                           |
|   | Payroll area                                                                                                    | Ī            | <mark>io</mark> ]D |        |              |                           |
|   |                                                                                                    |              |                    |        |              |                           |
|   |                                                                                                    |              |                    |        |              |                           |
|   |                                                                                                    |              |                    |        |              |                           |

The Status of the Control Record is Release Payroll and save. Master data locked for maintenance. Masterdata not able to edit. Then run the payroll.

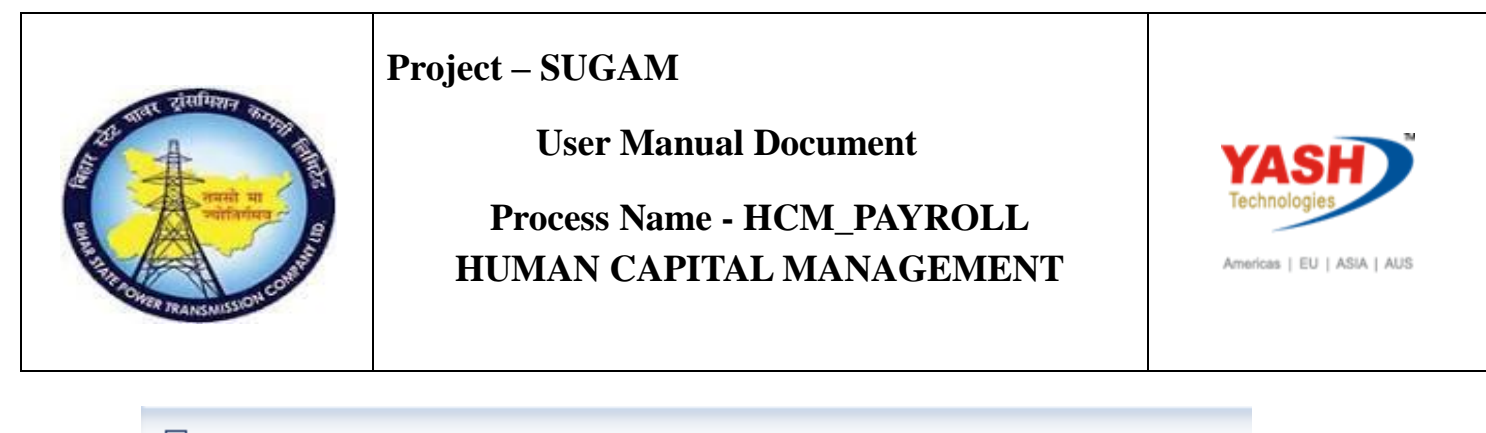

| 🖻 <u>C</u> ontr  | ol record | <u>E</u> dit | <u>G</u> oto | System     | <u>H</u> elp | )     |       |     |      |      |   |           |     |
|------------------|-----------|--------------|--------------|------------|--------------|-------|-------|-----|------|------|---|-----------|-----|
| ⊘ [              |           |              | • «          |            |              | 216   | òM    | Ŕ   | 18   | 11   | Ð | <b>\$</b> | 💭 🛛 |
| Payre            | oll con   | trol r       | ecord        |            |              |       |       |     |      |      |   |           |     |
| <b>bj</b> 22     | <b>a</b>  |              |              |            |              |       |       |     |      |      |   |           |     |
| Payroll are      | ea        | [            | HQ Head      | Quarters-E | SPTCL        |       |       |     |      |      |   |           |     |
| Payroll st       | atus      |              |              |            |              |       |       |     |      |      |   |           |     |
| <b>*</b>         | R         | eleased      | f. Payroll   |            |              |       |       |     |      |      |   |           |     |
| × -              | R         | el. f. Co    | rrection     |            |              |       |       |     |      |      |   |           |     |
|                  | Ch        | EXIT P       | ayroll       |            |              |       |       |     |      |      |   |           |     |
| Payroll p<br>Run | eriod     |              |              | 03 201     | 8 01.        | 06.20 | 18 -  | 30  | .06. | 2018 | ] |           |     |
| Earliest re      | tro acctg | period       | control re   | 01         | 2018         | 01.04 | 4.201 | 18  |      |      |   |           |     |
| by               | YASH_H    | СМЗ          | on 1         | 0.03.201   | 9            | at    | 08:   | 35: | 05   |      |   |           |     |
| Status           | New       |              |              |            |              |       |       |     |      |      |   |           |     |
|                  |           |              |              |            |              |       |       |     |      |      |   |           |     |

Save the record.

# **Run Rectro**

Retro Salary to be processed without error and payslip to be generated.

Transaction code: pc00\_m40\_calc

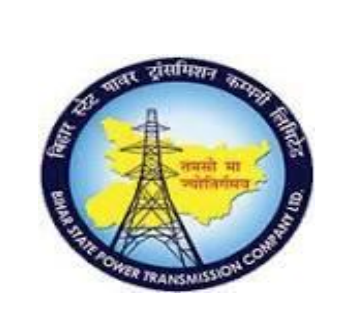

#### **User Manual Document**

# Process Name - HCM\_PAYROLL HUMAN CAPITAL MANAGEMENT

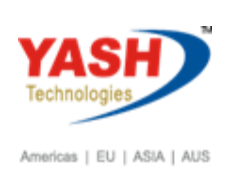

|                                       | <u>H</u> elp                |
|---------------------------------------|-----------------------------|
| 📀 🔍 👻 🔛                               | 😪 😪 🗟 🛯 🚔 🍈 🏠 🏝 🌲 🗊 🔽 🛛 😨 🖳 |
|                                       |                             |
| Payroll Driver, India                 |                             |
| (t) 🔁 📑                               |                             |
| Selections from 📑 Search h            | nelps                       |
| Payroll period                        |                             |
| Payroll area                          |                             |
| O Current period                      |                             |
| ● Other period                        | 5 2018                      |
| Selection                             |                             |
| Personnel Number                      | 1000058                     |
| Payroll area                          |                             |
|                                       |                             |
|                                       |                             |
| General program control               |                             |
| Payroll reason                        |                             |
| Off-cycle payroll                     |                             |
| Schema                                | ZNOO                        |
| Forced retro.accounting as of         |                             |
| Test run (no update)                  |                             |
| Log                                   |                             |
| ✓ Display log                         |                             |
| Also display time data processing log |                             |
| Display variant for log               |                             |
| Remuneration statement parameters     |                             |
| Display variant remun.statem          | BSPT                        |
|                                       |                             |

Click on executive. After successfully run the payroll remove the test run and executive.

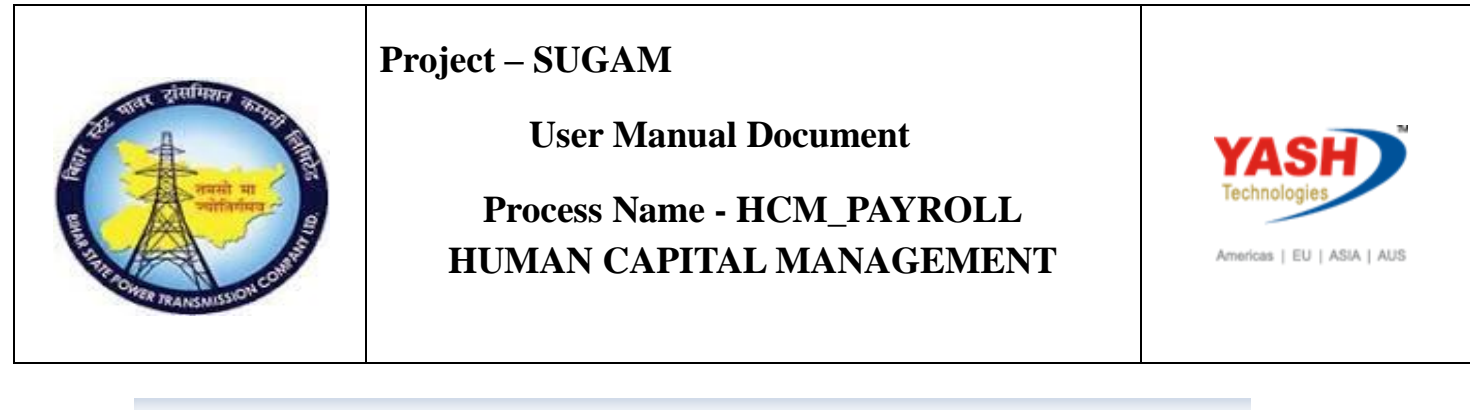

| 匞 Log Edit Goto View Se <u>t</u> tings S <u>y</u> stem <u>H</u> elp |                        |
|---------------------------------------------------------------------|------------------------|
| 🖉 🚺 🕂 🚽 🔍 🔍 🗐 🗐 🖉                                                   | 1 1 1 1 1 1 <b>.</b> . |
| Display Log Tree                                                    |                        |
| 🔍 🛅 🚰 Row 👫 Subtree 🛛 🕄 🔚 💏 🏠 Form                                  | Old Log 🚺              |
| Pavroll Log                                                         |                        |
| General data                                                        |                        |
| D Successful personnel numbers                                      |                        |
| Personnel Numbers Rejected                                          |                        |
| Processing at End of Selection                                      |                        |
| Messages                                                            |                        |
| Statistics                                                          |                        |
|                                                                     |                        |
| Selected personnel numbers                                          | 1                      |
| Successful<br>Worker of periods                                     | 1                      |
| Number of periods                                                   | 2                      |
| Total number of messages and error messages                         | 0                      |
| iotal number of messages and error messages                         | 0                      |

Click on successful personnel numbers.

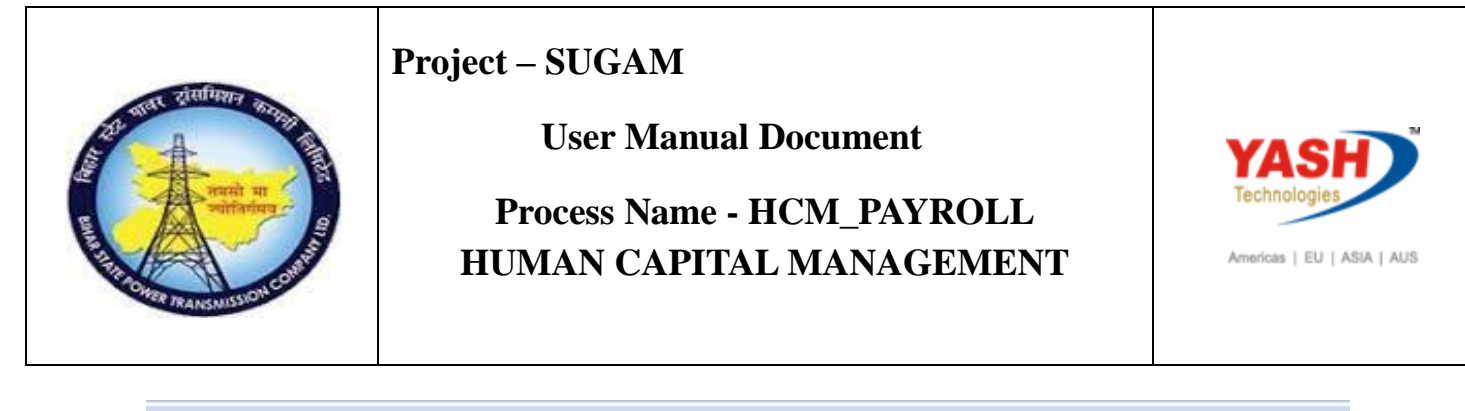

| 译 Log Edit Goto Vjew Settings System Help                                                                                                    |
|----------------------------------------------------------------------------------------------------|
| 🖉 🔄 💌 🐨 🔄 😓 🕼 🖓 I 🏝 🕆 💭 💭 🐨 🔛                                                                                                    |
| Display Log Tree                                                                                                    |
| Display Log mee                                                                                                    |
| 🔍 🛅 🛅 🐺 Row 🐺 Subtree 🔍 📰 🏥 📫 🏝 🛱 Form Old Log 🚹                                                                                                    |
| Successful personnel numbers                                                                                                    |
| 🖾 01000058 hra test 1 hra test 1                                                                                                    |
| - $P$ 04/2018 / 01 07 2018 - 21 07 2018 ) Perulan parmell mup in 05/2018                                                                                                    |
| Image: Construction         Image: Construction         Image: Construction |
| Initialization of Pavroll                                                                                                    |
| Edit basic data                                                                                                    |
| IF SPRN If special run                                                                                                    |
| Get previous result of period for V0                                                                                                    |
| The Import last payroll result                                                                                                    |
| Dan accounting                                                                                                    |
| Process additional payments/deductions                                                                                                    |
| The Factoring and storage                                                                                                    |
| Save tables for iteration                                                                                                    |
| LPEND End Loop                                                                                                    |
| Retroactive accounting INDIA                                                                                                    |
|                                                                                                    |
| Uniginal payroll ?                                                                                                    |
| PDT IN41 GEN NOAB Provide differences received(India)                                                                                                    |
| - G Tarut                                                                                                    |
| - D Processing                                                                                                    |
| Output                                                                                                    |
|                                                                                                    |
|                                                                                                    |
| ELSE Retroactive accounting now                                                                                                    |

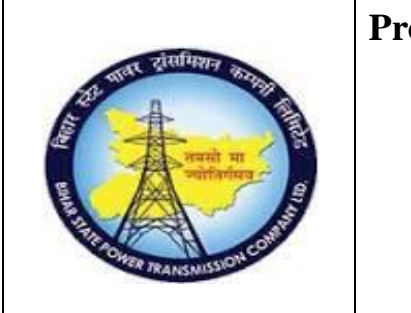

#### **User Manual Document**

# Process Name - HCM\_PAYROLL HUMAN CAPITAL MANAGEMENT

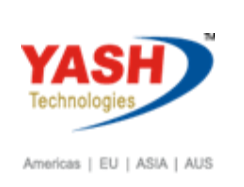

| 🖉 🔄 🔹 👘 👘 🖓   🖉 🖉   🔤 🕅 👘 I 🏝 📬 💭                                                                                                    | 1 🗐 🗖 🗐 🖳                        |
|----------------------------------------------------------------------------------------------------|----------------------------------|
| Detail View of Log                                                                                                    |                                  |
| 😵 🗐 🎦 🐟 🖓 🖽 🏪 🕬 🔚 🗟 Form 🛛 Old Log 🚺                                                                                                 |                                  |
|                                                                                                    |                                  |
|                                                                                                    |                                  |
| Table IT                                                                                                    |                                  |
| Table IT       A WT WT Text       APC1C2C3aBKoReBTAwvTvNUnit Amt/Unit No.                                                            | Amount                           |
| Table IT       A WT WT Text       APC1C2C3aBKoReBTAwvTvNUnit Amt/Unit No.       * /560 Net pay                                       | Amount<br>95,773.43              |
| Table IT           A WT WT Text         APC1C2C3aBKoReBTAwvTvNUnit Amt/Unit No.           * /560 Net pay           * /562 Balance of | Amount<br>95,773.43<br>95,773.43 |

Payslip and other Salary report generated with retro values. Retro Salary to be processed without error and payslip to be generated. After successfully run the payroll remove the test run and executive.

# 7. Off cycle Payroll Processing of Employee

Access Transaction:

Transaction Code: PA30

Procedure

Enter pa30 and press enter.

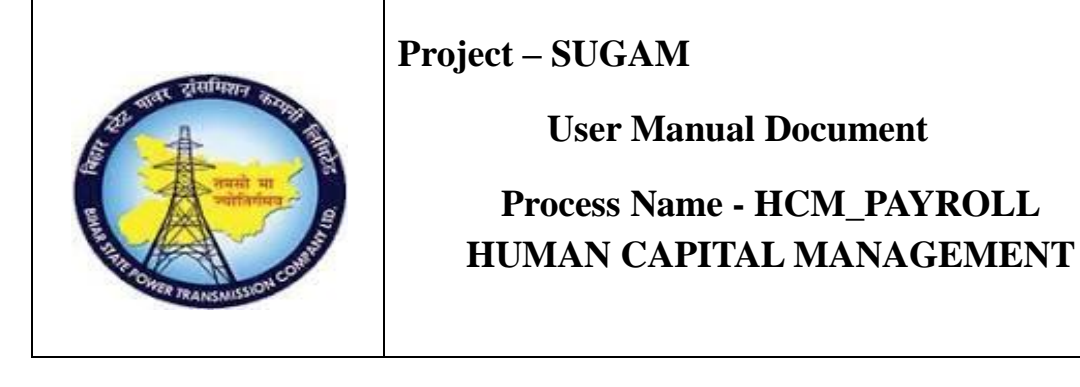

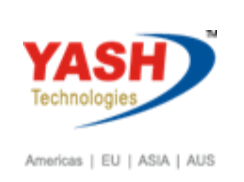

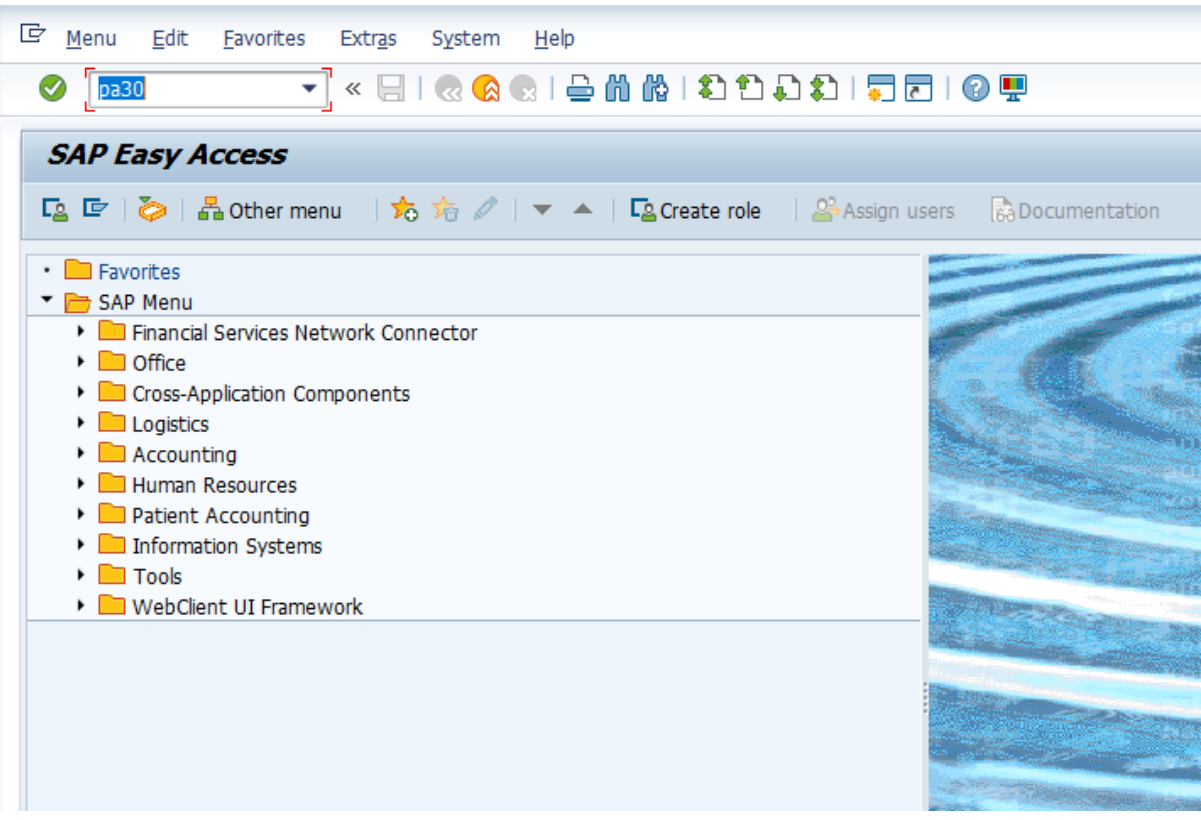

Enter personnel no, infotype and subtype. Click on create.

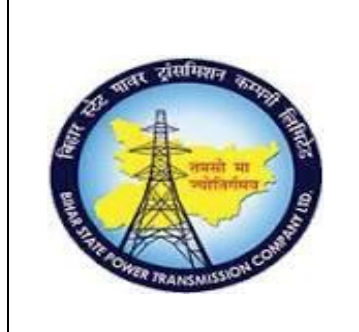

#### **User Manual Document**

# Process Name - HCM\_PAYROLL HUMAN CAPITAL MANAGEMENT

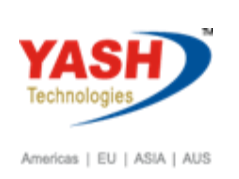

Enter the bonus amount and save.

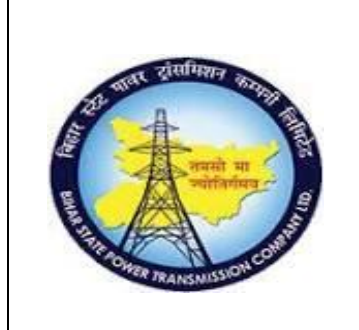

#### **User Manual Document**

# Process Name - HCM\_PAYROLL HUMAN CAPITAL MANAGEMENT

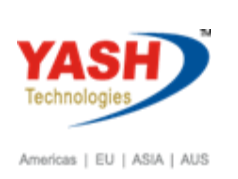

| 🔄 Infotype Edit Goto Extras Syst                                                                                                    | em <u>H</u> elp                                                                                                    |
|----------------------------------------------------------------------------------------------------|----------------------------------------------------------------------------------------------------|
| 📀 🛛 🔻 🔚 🛛 🤕                                                                                                    | 😣 😪   🚔 前 條   名 合 다 다 다 🖓 🔽   🕢 🖳                                                                                                    |
| <ul> <li>Create Additional Off-Cycle P</li> <li>A A Additional Off-Cycle P</li> <li>A A Additional Off-Cycle P</li> <li>A A Additional Off-Cycle P</li> <li>A Additional Off-Cycle P</li> <li>A Additional Off-Cyc</li></ul> | Pers.No. 1000058   Pers.No. 1000058   Pers.area 1006   Patna Circle   EE subgrp 31   ASSISTANT ENGINEER WS rule   GEN3 Circle General Shift   YASH_HCM3   Additional Off-Cycle Payments   Wage Type 1016   Bonus   Amount 2,000.00   INR   Number/unit   Payment date 01.03.2019   Assignment Number   Reason for Change |
|                                                                                                    | Off-cycle reas. Payroll type A                                                                                                    |
|                                                                                                    | Payroll Identifier                                                                                                    |
|                                                                                                    |                                                                                                    |

Run the off cycle payroll:

Transaction code: PUOC\_40

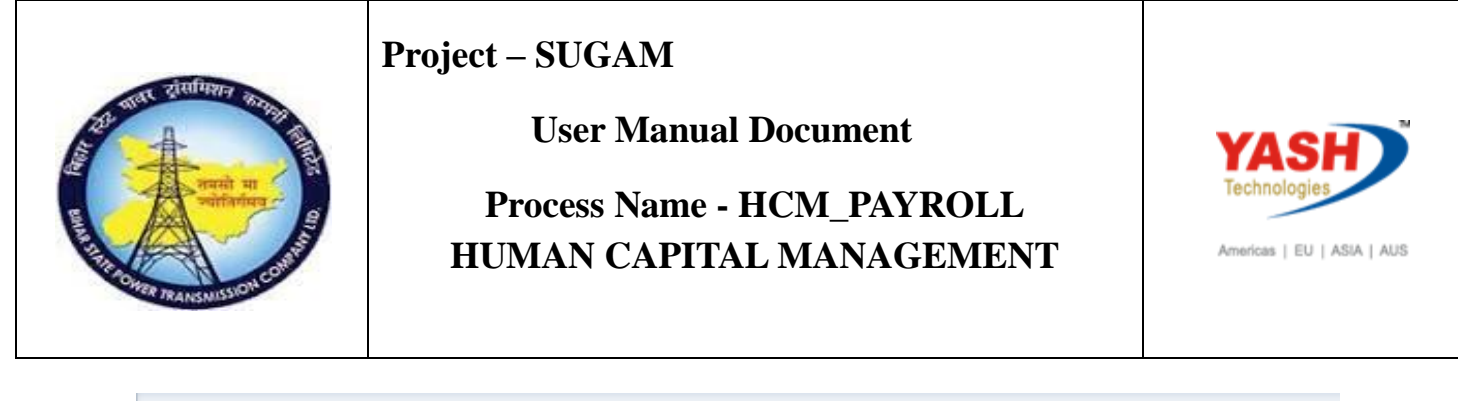

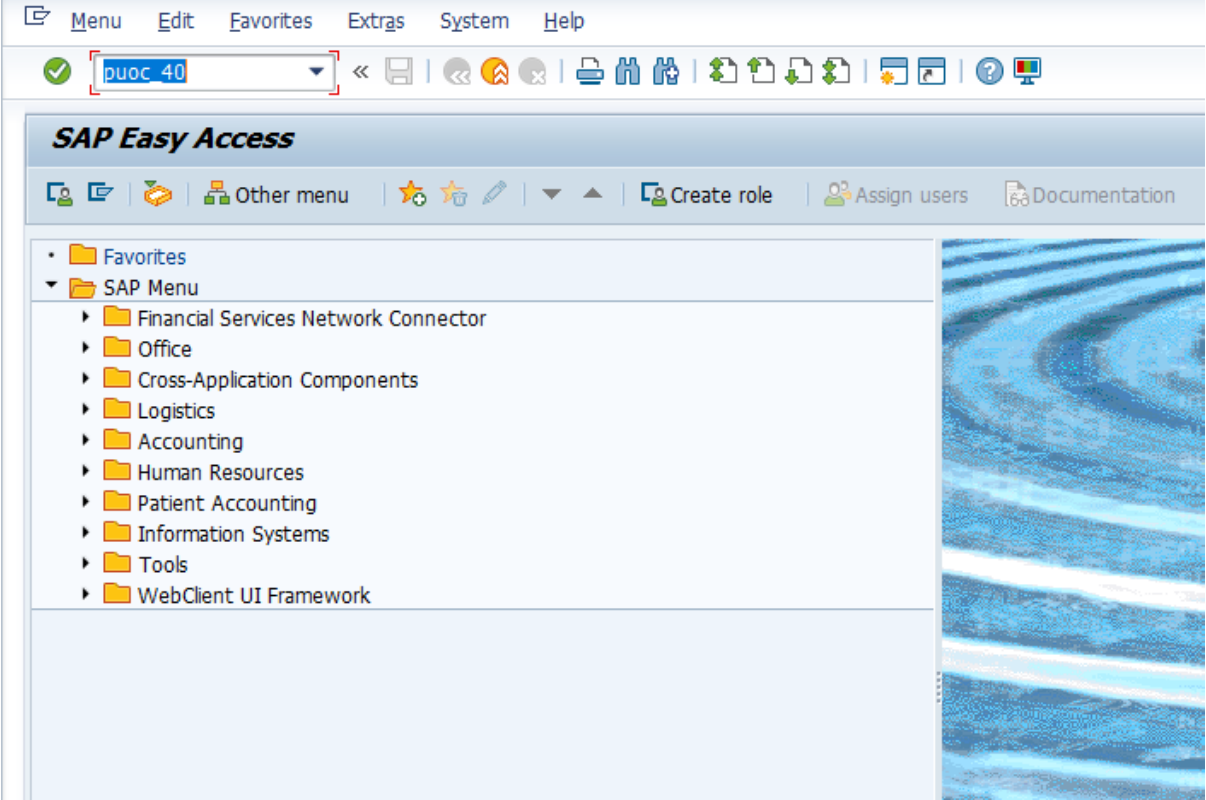

Enter personal and click on payroll.

Double click on payroll.

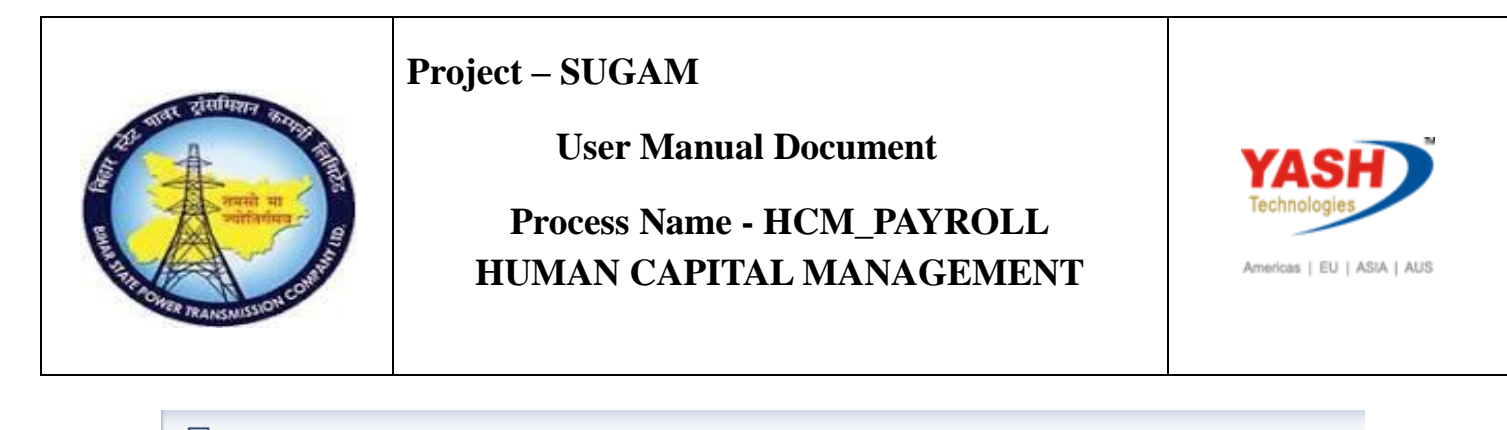

| <u> </u> | ff-cycle | <u>E</u> dit | <u>G</u> ot | 0 S      | yster | n <u>H</u> e | elp     |       |       |        |        |      |           |      |
|----------|----------|--------------|-------------|----------|-------|--------------|---------|-------|-------|--------|--------|------|-----------|------|
| 0        |          |              |             | •        | « [   |              |         | × I 🖴 | 'n    | 1 M    | 11     | 55   | 5         | 0 🖷  |
| Of       | f-Cycl   | e W          | orkb        | encl     | 5     |              |         |       |       |        |        |      |           |      |
|          |          |              |             |          |       |              |         |       |       |        |        |      |           |      |
| Perso    | nnel Num | ber          | 1           | 00005    | 58    |              |         | Ć     | 🕽 hra | test 1 | hra te | st 1 |           |      |
|          | 🖳 Histor | у            | Pay         | roll     |       |              |         |       |       |        |        |      |           |      |
|          | Payro    | ll hi        | story       | 1        |       |              |         |       |       |        |        |      |           |      |
|          | Pmt date | R            | Re Re.      | Inf      | PM    | Payme        | ent nur | nber  | Rea   | son    |        |      | Amount    | Crcy |
|          | 01.10.20 |              |             | <u>i</u> | T     |              |         |       |       |        |        |      | 38,800.00 | INR  |
|          | 01.09.20 | 18           |             | 1        | 1     |              |         |       |       |        |        |      | 28,/8/.39 | INK  |
|          |          |              |             |          |       |              |         |       |       |        |        |      |           |      |
|          |          |              |             |          |       |              |         |       |       |        |        |      |           |      |
|          |          |              |             |          |       |              |         |       |       |        |        |      |           |      |
|          |          |              |             |          |       |              |         |       |       |        |        |      |           |      |
|          |          |              |             |          |       |              |         |       |       |        |        |      |           |      |
|          |          |              |             |          |       |              |         |       |       |        |        |      |           |      |
|          |          |              |             |          |       |              |         |       |       |        |        |      |           |      |

Enter bonus amount and period.

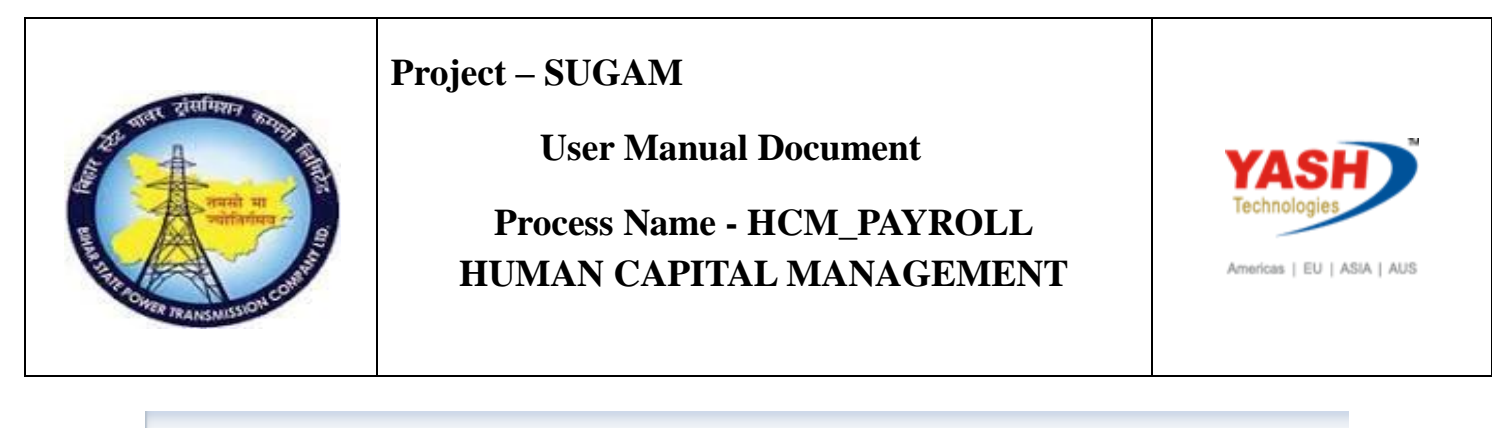

| 로 <u>O</u> ff-cycle <u>E</u> dit <u>G</u> oto :                                                                                                    | S <u>v</u> stem <u>H</u> elp                        |
|----------------------------------------------------------------------------------------------------|-----------------------------------------------------|
| <ul> <li>The second second</li></ul> | « 🖯   🗞 😪   🗁 🖞 🏠 1 🎝 1 🎝 💭   🗮 💽   🚱 🖳             |
| Off-Cycle Workbenc                                                                                                    | h                                                   |
|                                                                                                    |                                                     |
| Personnel Number 10000                                                                                                    | 58 🗇 hra test 1 hra test 1                          |
| Start payroll                                                                                                    |                                                     |
| Reason                                                                                                    | Bonus   Start payroll                               |
| Payment date                                                                                                    | 31.07.2019 Save                                     |
| Payroll calendar                                                                                                    | Payment date of next regular payroll run 01.11.2018 |
| 🔃 Define payment method                                                                                                    | Payment method is 'T' acc. to bank details infotype |
| Create navments                                                                                                    |                                                     |

Click on start payroll.

Enter reason and payment date. Click on start payroll.

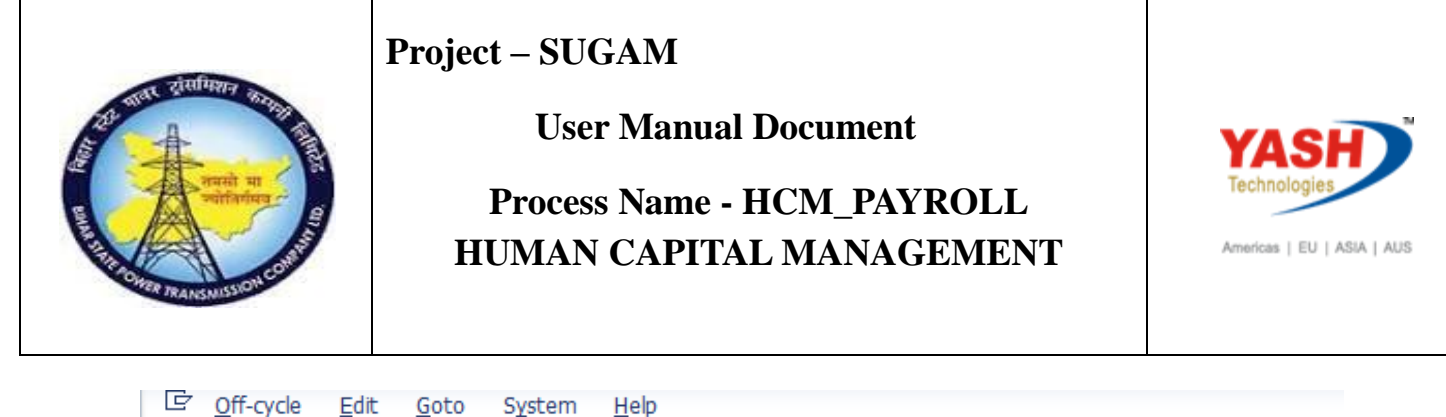

| - · -            | <u>a</u> oto officiu <u>i</u> | 1-1-                    |                        |           |
|------------------|-------------------------------|-------------------------|------------------------|-----------|
|                  | ▼ « ⊟ I 🤇                     | n ii 🖨 I 🔊 🔕            | 122221                 |           |
| Off-Cycle Woi    | rkbench                       |                         |                        |           |
|                  |                               |                         |                        |           |
| rsonnel Number   | 1000045                       | n da te                 | ast cta test           |           |
| sonner Number    | 1000040                       |                         |                        |           |
| S History        | Pavroll                       |                         |                        |           |
|                  |                               |                         |                        |           |
| Start payroll    |                               |                         |                        |           |
| Reason           | Bonus                         |                         | 🔻 🔲 Star               | t payroll |
| Payment date     | 10.03.201                     | 9                       |                        | Save      |
| □                |                               |                         |                        |           |
| Payroll calendar | Payme                         | nt date of next regular | payroll run 01.05.2018 |           |
| Define payment m | ethod                         |                         |                        |           |
|                  |                               |                         |                        |           |
| Wage Lon         | g lext                        | Amount                  | Curr Number/Ur         | nit Unit  |
| B101 Bon         | us - Regular                  |                         |                        |           |
| B201 Bon         | us - Regular                  |                         |                        | <b>^</b>  |
|                  | 1                             |                         |                        |           |
|                  |                               |                         |                        |           |
|                  |                               |                         |                        |           |

Click on history.

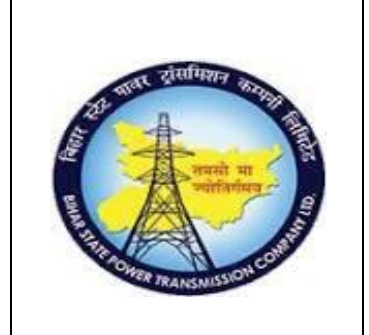

#### **User Manual Document**

# Process Name - HCM\_PAYROLL HUMAN CAPITAL MANAGEMENT

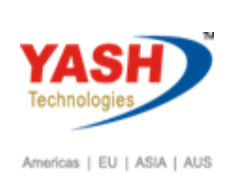

| <u>O</u> ff-cycle <u>E</u> c | dit <u>G</u> oto | Systen | n <u>H</u> elp |                     |                        |             |
|------------------------------|------------------|--------|----------------|---------------------|------------------------|-------------|
| Ø                            |                  | ▼ « [  | 📿 🚫 😡          |                     |                        | <b>? !!</b> |
| Off-Cycle V                  | Workbe           | ench   |                |                     |                        |             |
|                              |                  |        |                |                     |                        |             |
| ersonnel Number              | 10               | 00058  |                | 🗇 hra test 1 hra te | est 1                  |             |
| Wistory                      | Davre            | oll    |                |                     |                        |             |
|                              | rayi             |        |                |                     |                        |             |
| Payroll ł                    | history          |        |                |                     |                        |             |
| 🖹 Pmt date                   | Re Re            | Inf PM | Payment number | Reason              | Amount                 | Crcy        |
| 01.10.2018                   |                  |        |                |                     | 38,800.00<br>28,787,39 | INR         |
|                              |                  | L .    |                |                     | 20,7 07 105            |             |
|                              |                  |        |                |                     |                        |             |
|                              |                  |        |                |                     |                        |             |
|                              |                  |        |                |                     |                        |             |
|                              |                  |        |                |                     |                        |             |
|                              |                  |        |                |                     |                        |             |
|                              |                  |        |                |                     |                        |             |
| < >                          |                  |        |                |                     | 4                      | Þ           |
|                              |                  |        |                |                     |                        |             |
| 🗟 Rem. sta                   | atement          | Ê      | Print list     |                     |                        |             |

Click on print.

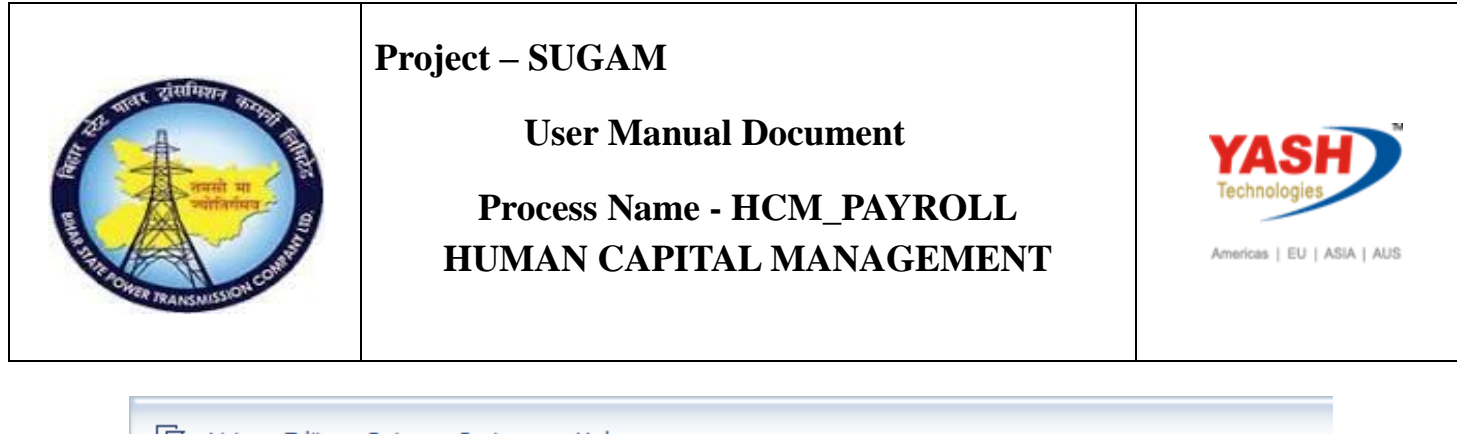

| 200 201                                              |                           |                        |                 |                                     |                                                      |             |   |  |
|------------------------------------------------------|---------------------------|------------------------|-----------------|-------------------------------------|------------------------------------------------------|-------------|---|--|
| <ul> <li>I</li> </ul>                                |                           | • « [                  |                 | 😣 民   🚍 (                           | 1 10 I 10 I 1                                        | 2   📮 🗖     | 0 |  |
| Payroll history for 01000058 - hra test 1 hra test 1 |                           |                        |                 |                                     |                                                      |             |   |  |
|                                                      |                           |                        |                 |                                     |                                                      |             |   |  |
|                                                      |                           |                        |                 |                                     |                                                      |             |   |  |
|                                                      |                           |                        |                 |                                     |                                                      |             |   |  |
|                                                      | Pavroll bi                | story for              | 0100005         | 58 - bra tes                        | t ] bra test ]                                       |             |   |  |
| 1                                                    | Payroll hi                | story for              | 0100005         | 58 - hra tes                        | t l hra test l                                       |             |   |  |
| Pmnt date                                            | Payroll hi<br>Paymen      | story for<br>t number  | 0100005<br>Type | 58 - hra tes<br>Amount              | t l hra test l<br>Payroll perio                      | d           |   |  |
| Pmnt date<br>01.10.2018                              | Payroll hi<br>Paymen<br>T | story for<br>it number | 0100005<br>Type | 58 - hra tes<br>Amount<br>38,800.00 | t 1 hra test 1<br>Payroll perio<br>01.09.2018 - 30.0 | d<br>9.2018 |   |  |

Off cycle payroll run successfully. Off cycle payslip should be generated.

# 8. Payroll - Absence Valuation

Select leave without pay, subtype, Period of leave for absence valuation.

Access Transaction:

Transaction Code: PA30

Procedure

Enter pa30 and press enter.

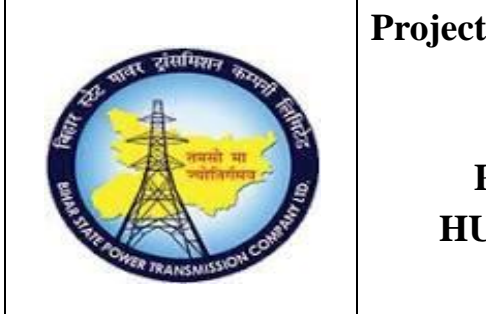

#### **User Manual Document**

# Process Name - HCM\_PAYROLL HUMAN CAPITAL MANAGEMENT

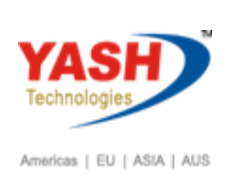

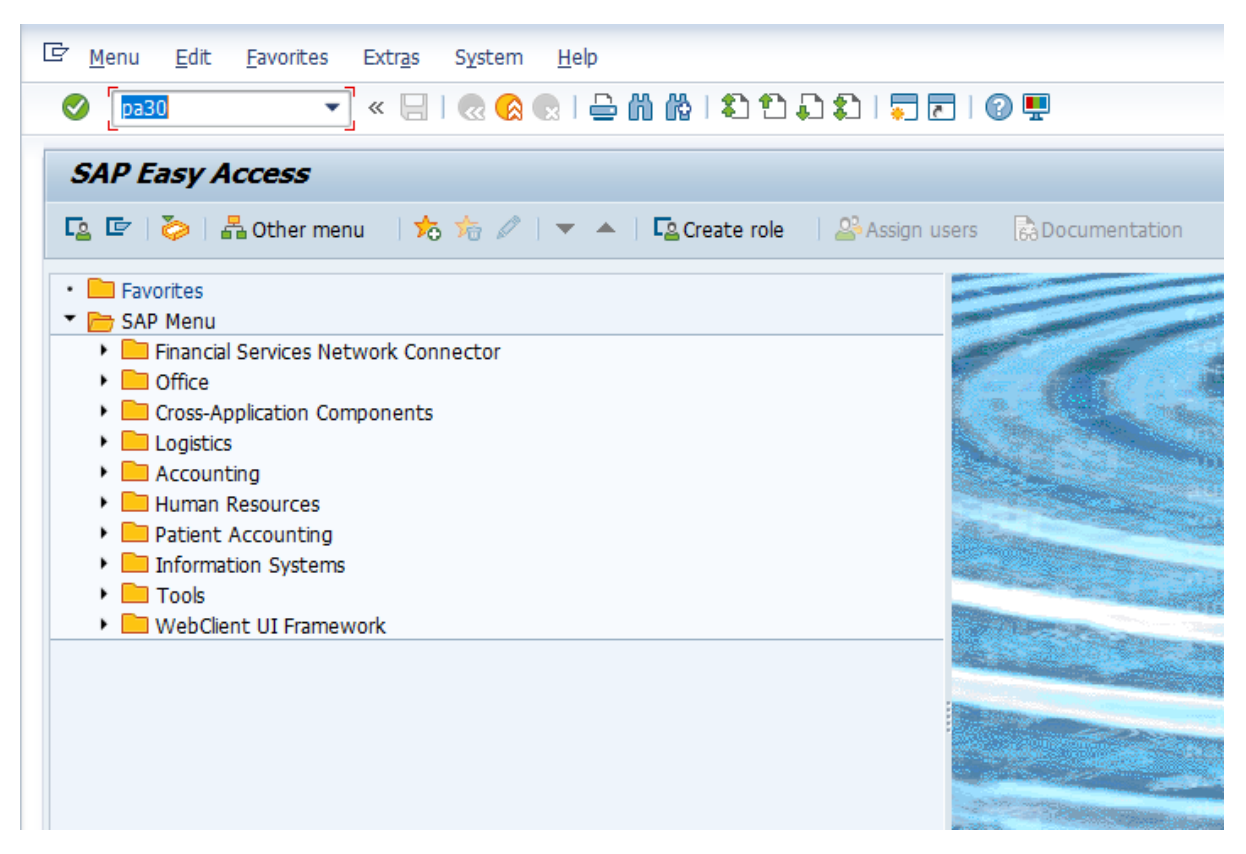

Enter the Employee Code for whom absence has to be created.

- Enter Infotype 2001, subtype 1020
- Click on create / Change icon 🖉.
- Enter period from and to.

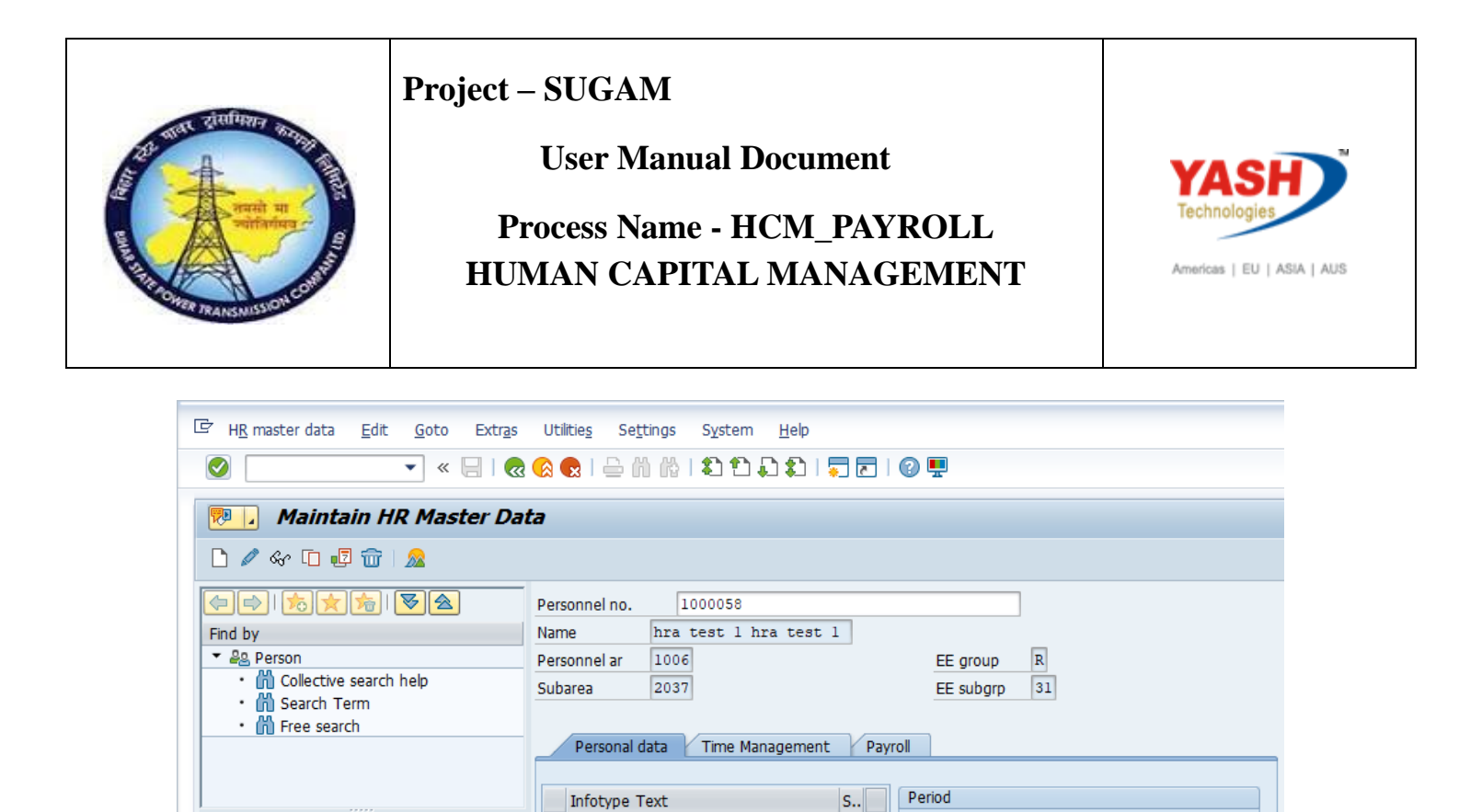

🗸 🔺

- -

-

-

~

1

Period

○ Today

Ourrent Period

STy 1020

Ð

From 02.08.2018 To 06.08.2018

O Curr.week

○From curr.date ○Last week

Choose

○ To Current Date OLast month

Ourrent month

O Current Year

| Press | enter  | and | click | on  | create. |
|-------|--------|-----|-------|-----|---------|
| 11055 | Cinter | unu | CHCK  | 011 | cicate. |

Salary to be reduced based on number of LOP

Actions

Addresses

Bank Details

Personal IDs

Direct selection

Infotype

Communication

Monitoring of Tasks

Organizational assignment

Family Member/Dependents

2001

Personal data

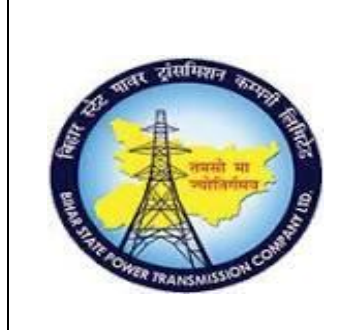

#### **User Manual Document**

# Process Name - HCM\_PAYROLL HUMAN CAPITAL MANAGEMENT

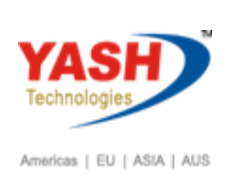

| ☞ Infotype Edit Goto Extras System Help                                                        |              |  |  |  |  |  |  |  |  |
|------------------------------------------------------------------------------------------------|--------------|--|--|--|--|--|--|--|--|
| 🖉 💽 🗸 🖓 🔛 🗠 🖓 😪 I 🚔 II 🖉 I 🛱 I 🛱 I 💭 I 🧊 🕎 🖳                                                   |              |  |  |  |  |  |  |  |  |
| Create Absences                                                                                |              |  |  |  |  |  |  |  |  |
| 💫 🕼 🌆 🗊 Personal work schedule 🕴 Activity allocation 🛛 Cost assignment 🛛 External services 🛛 🐺 |              |  |  |  |  |  |  |  |  |
| Pers.No. 1000058 Name hra test 1 hra te                                                        | st 1         |  |  |  |  |  |  |  |  |
| Find by Pers.area 1006 Patna Circle                                                            |              |  |  |  |  |  |  |  |  |
| ▼ ASSISTANT ENGINEER WS rule GEN3 Circle G                                                     | eneral Shift |  |  |  |  |  |  |  |  |
| • 🛗 Collective search help Start 02.08.2018                                                    |              |  |  |  |  |  |  |  |  |
| • 🛗 Search Term                                                                                |              |  |  |  |  |  |  |  |  |
| • 🛗 Free search                                                                                |              |  |  |  |  |  |  |  |  |
| Absence                                                                                        |              |  |  |  |  |  |  |  |  |
| Absence type 1020 Unauthorized LOP                                                             |              |  |  |  |  |  |  |  |  |
| Time – Prev.day                                                                                |              |  |  |  |  |  |  |  |  |
| Absence hours 28,00 / Full day                                                                 |              |  |  |  |  |  |  |  |  |
| Absence Hours 20100 Contractory                                                                |              |  |  |  |  |  |  |  |  |
| Absence days 4.00                                                                              |              |  |  |  |  |  |  |  |  |
| Calendar days 5.00                                                                             |              |  |  |  |  |  |  |  |  |
|                                                                                                |              |  |  |  |  |  |  |  |  |
| Payroll                                                                                        |              |  |  |  |  |  |  |  |  |
| Payroll bours 28.00                                                                            |              |  |  |  |  |  |  |  |  |
|                                                                                                |              |  |  |  |  |  |  |  |  |
| Payroli days 5.00                                                                              |              |  |  |  |  |  |  |  |  |
|                                                                                                |              |  |  |  |  |  |  |  |  |

Press enter an save.

After run the payroll Salary reduced and displayed in payslip.

Run payroll: pc00\_m40\_calc

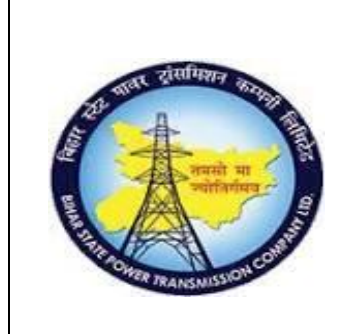

#### **User Manual Document**

# Process Name - HCM\_PAYROLL HUMAN CAPITAL MANAGEMENT

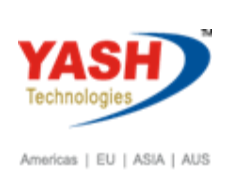

| 🔄 <u>P</u> rogram <u>E</u> dit <u>G</u> oto S <u>v</u> stem | <u>H</u> elp        |
|-------------------------------------------------------------|---------------------|
| 🖉 💽 👻 🤘                                                     | 🗟 😪 । 🗁 🖞 👘 👘 🖬 🕄 😒 |
| Payroll Driver, India                                       |                     |
| ⊕ 📴 )≣(                                                     |                     |
| Selections from 🖻 Search                                    | helps               |
| Payroll period                                              |                     |
| Payroll area                                                | CA                  |
| O Current period                                            |                     |
| <ul> <li>Other period</li> </ul>                            | 5 2018              |
| Selection                                                   |                     |
| Personnel Number                                            | 1000058             |
| Payroll area                                                | CA 🔁                |
|                                                             |                     |
|                                                             |                     |
| General program control                                     |                     |
| Payroll reason                                              |                     |
| Off-cycle payroll                                           |                     |
| Schema                                                      | ZNOO                |
| Forced retro.accounting as of                               |                     |
| ✓ Test run (no update)                                      |                     |
| Log                                                         |                     |
| ✓ Display log                                               |                     |
| Also display time data processing log                       |                     |
| Display variant for log                                     |                     |
| Remuneration statement parameters                           |                     |
| <ul> <li>Display variant remun.statem</li> </ul>            | BSPT                |

Click on execute. Salary reduced and displayed in payslip.

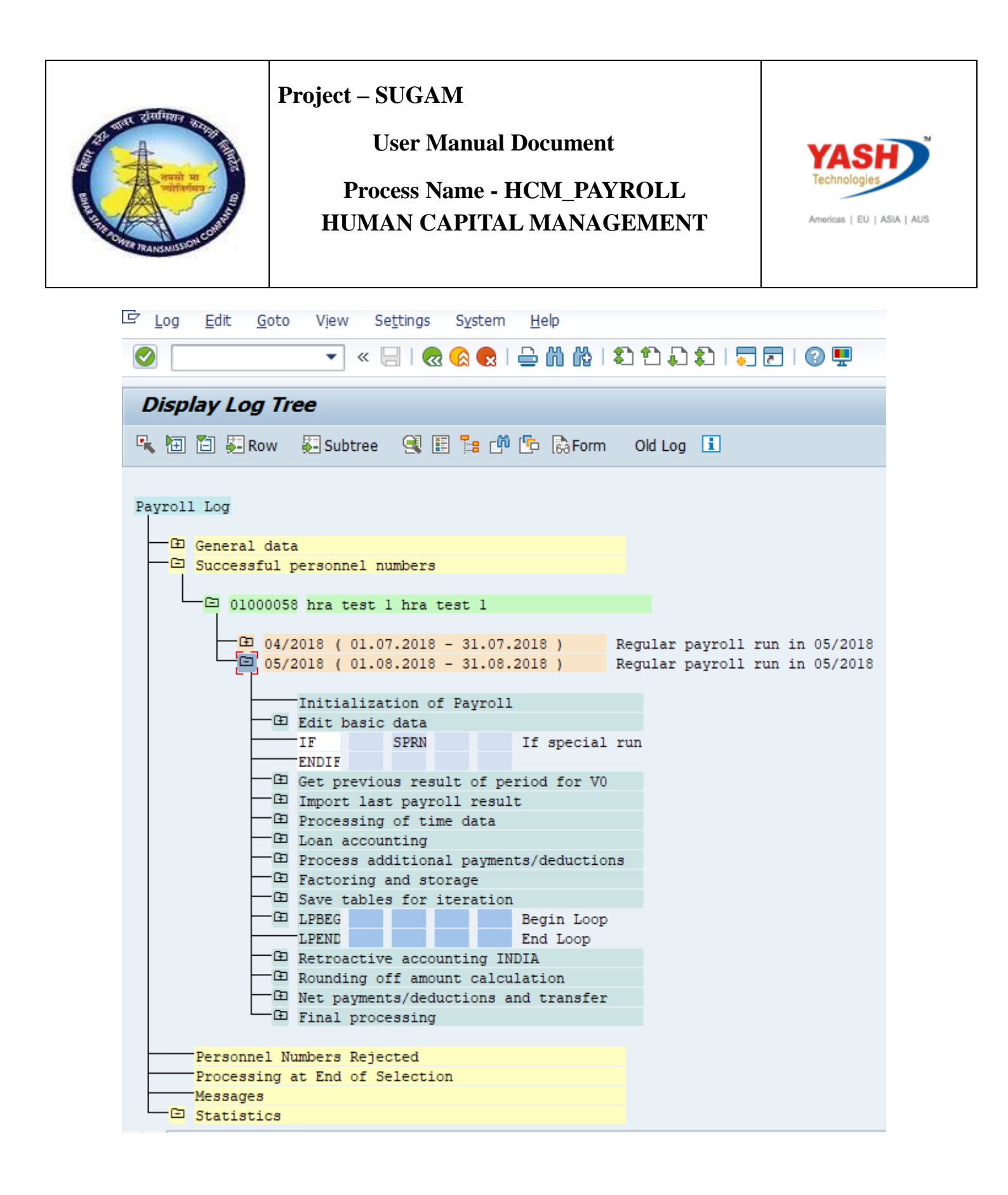

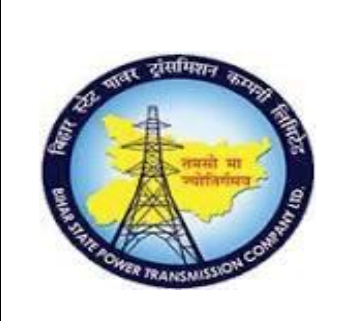

#### **User Manual Document**

## Process Name - HCM\_PAYROLL HUMAN CAPITAL MANAGEMENT

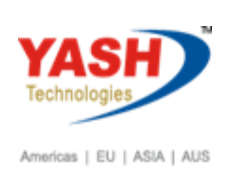

Display Log Tree

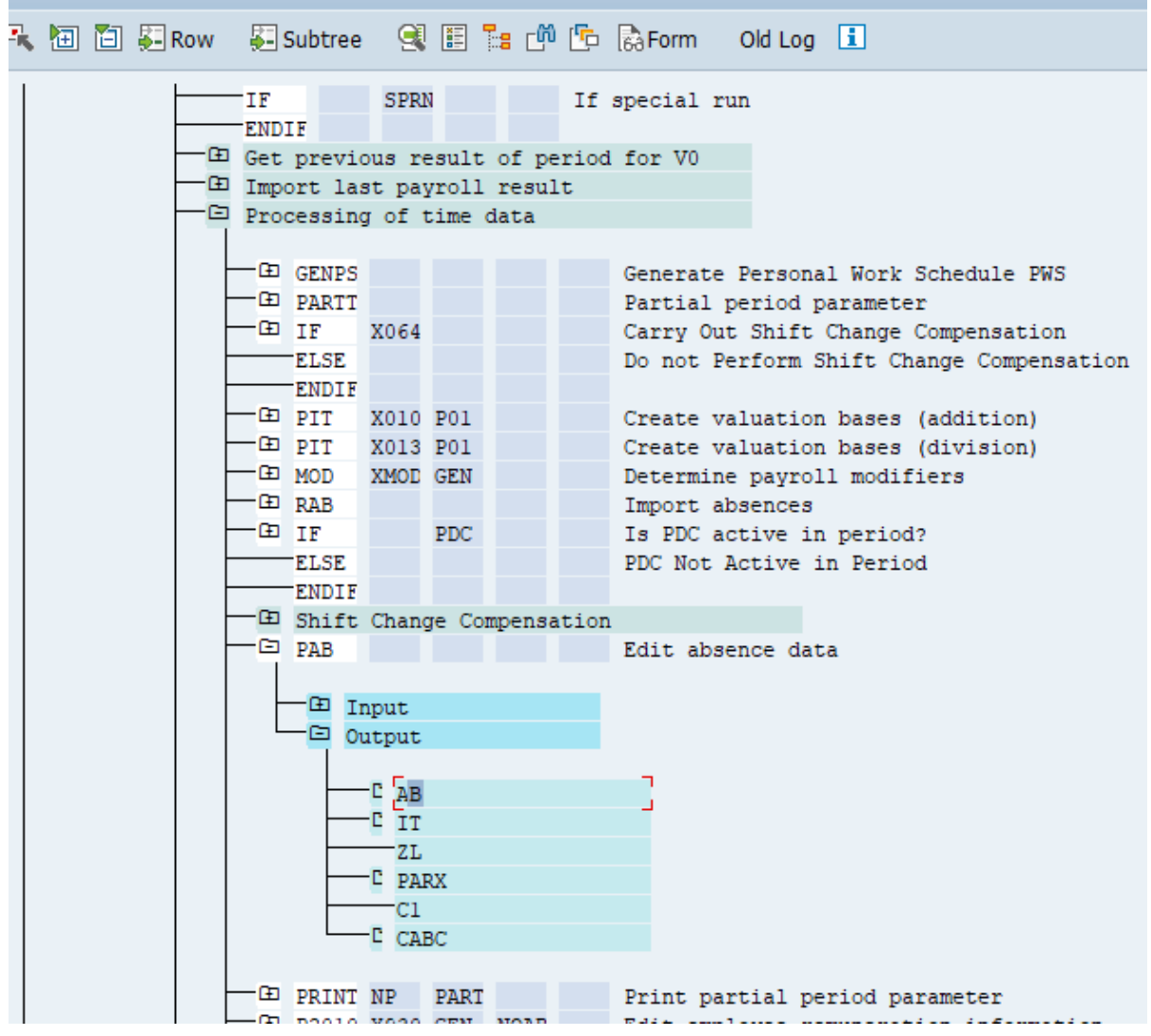

Double click on AB

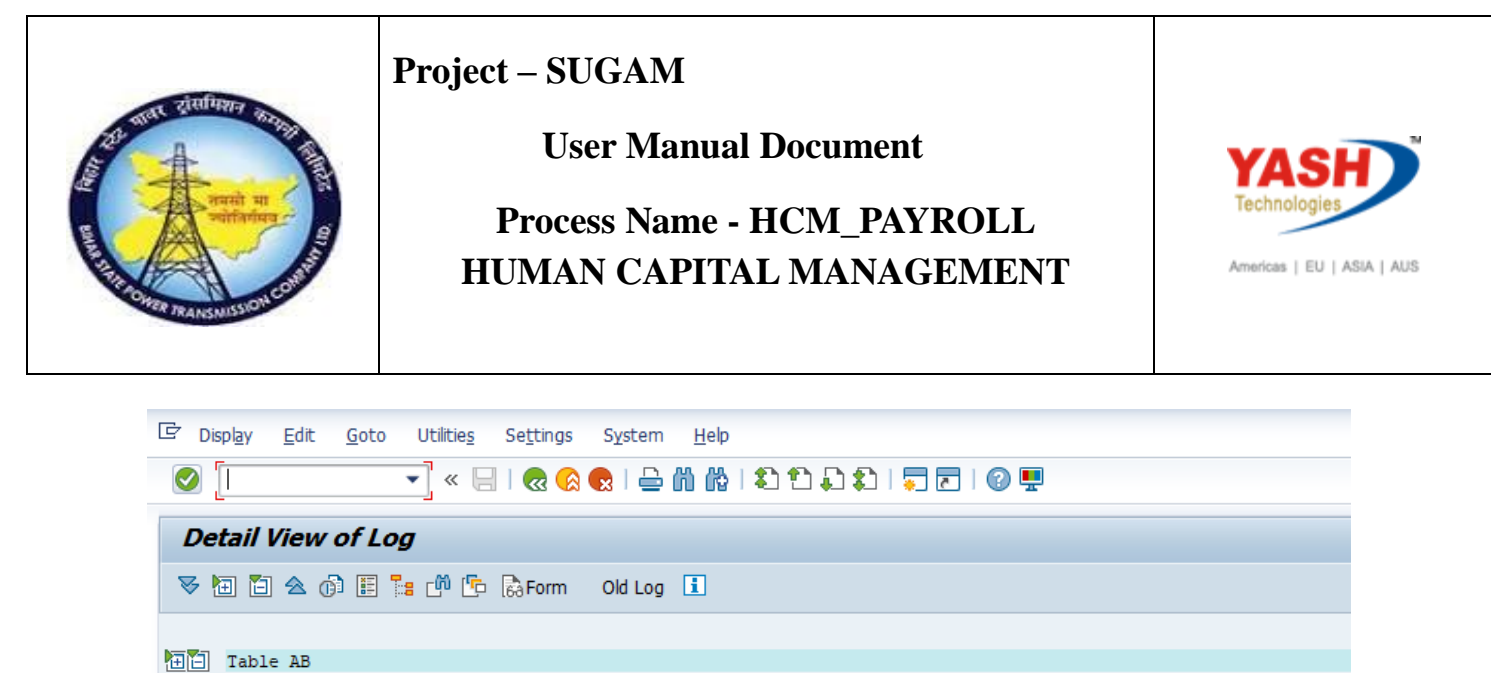

| AB | AbsType | From       | То         | PrevDay | AbsHours | AbsDays | PayHours | PayDays | CalDays | VRule |
|----|---------|------------|------------|---------|----------|---------|----------|---------|---------|-------|
|    | 1000    |            |            |         |          | 1.00    |          | 5.00    | 5.00    |       |
| 10 | 1020    | 02.08.2018 | 06.08.2018 |         | 28.00    | 4.00    | 28.00    | 5.00    | 5.00    | 01    |
| 02 | 1020    | 11.08.2018 | 18.08.2018 |         | 42.00    | 6.00    | 49.00    | 8.00    | 8.00    | 01    |

Click on Form, it will display the payslip. Employee salary will be deducted.

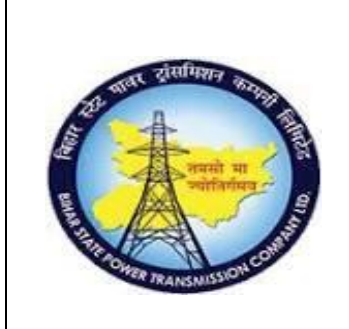

#### **User Manual Document**

# Process Name - HCM\_PAYROLL HUMAN CAPITAL MANAGEMENT

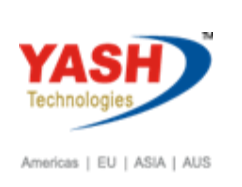

| 다 Displ <u>a</u> y <u>E</u> dit <u>G</u> oto Sys                                                                                                    | stem <u>H</u> elp                                                                                                    |                                                                                   |           |  |  |  |  |  |
|----------------------------------------------------------------------------------------------------|----------------------------------------------------------------------------------------------------|-----------------------------------------------------------------------------------|-----------|--|--|--|--|--|
| <ul> <li>I</li> </ul>                                                                                                    | « 📃 I 🗟 🚱 (                                                                                                    | 👷   🚔 🍈 👘 । 🎝 🗂 🎝                                                                 | 📮 🖸   🗿 💻 |  |  |  |  |  |
| Layout Set Display                                                                                                    |                                                                                                    |                                                                                   |           |  |  |  |  |  |
|                                                                                                    |                                                                                                    |                                                                                   |           |  |  |  |  |  |
| Bihar S<br>Vidu<br>Pay                                                                                                    | State Power Tra<br>1t Bhavan, Bai<br>Phone:<br>7 slip For the 1                                                                                                    | nsmission Company Limited<br>ley Road Patna - 800021<br>Fax:<br>Month of May 2018 |           |  |  |  |  |  |
| EmployeeId : 01000058<br>Name : hra test 1 hr<br>PAN No : AAAAA9999A<br>Bank Name : CANARA BANK<br>Bank AC No : 12234560<br>IFSC Code : CNRB0000352<br>Department : Patna Circle | EmployeeId : 01000058Basic Pay : 18580.65Name : hra test 1 hra testPay Level : 02 14PAN No : AAAAA9999ADesignation: Assistant EngineerBank Name : CANARA BANKLocation : Patna CircBank AC No : 12234560Crcl Off PatnaIFSC Code : CNRB0000352GPF/CPS No : XX/XXX/999999/99Department : Patna CircleDays Paid : 31.00 |                                                                                   |           |  |  |  |  |  |
| Earnings                                                                                                    |                                                                                                    | Deductions                                                                        |           |  |  |  |  |  |
| Basic Pay<br>Comp.Literacy Allowance<br>Dearness Allowance<br>House Rent Allowance<br>City Transport Allowance<br>Energy Pay                                                     | 18,580.65<br>1,741.94<br>1,300.65<br>2,322.58<br>1,161.29<br>1,114.84                                                                                                    | GPF Emp Vol. Contribution                                                         | 1,081.00  |  |  |  |  |  |